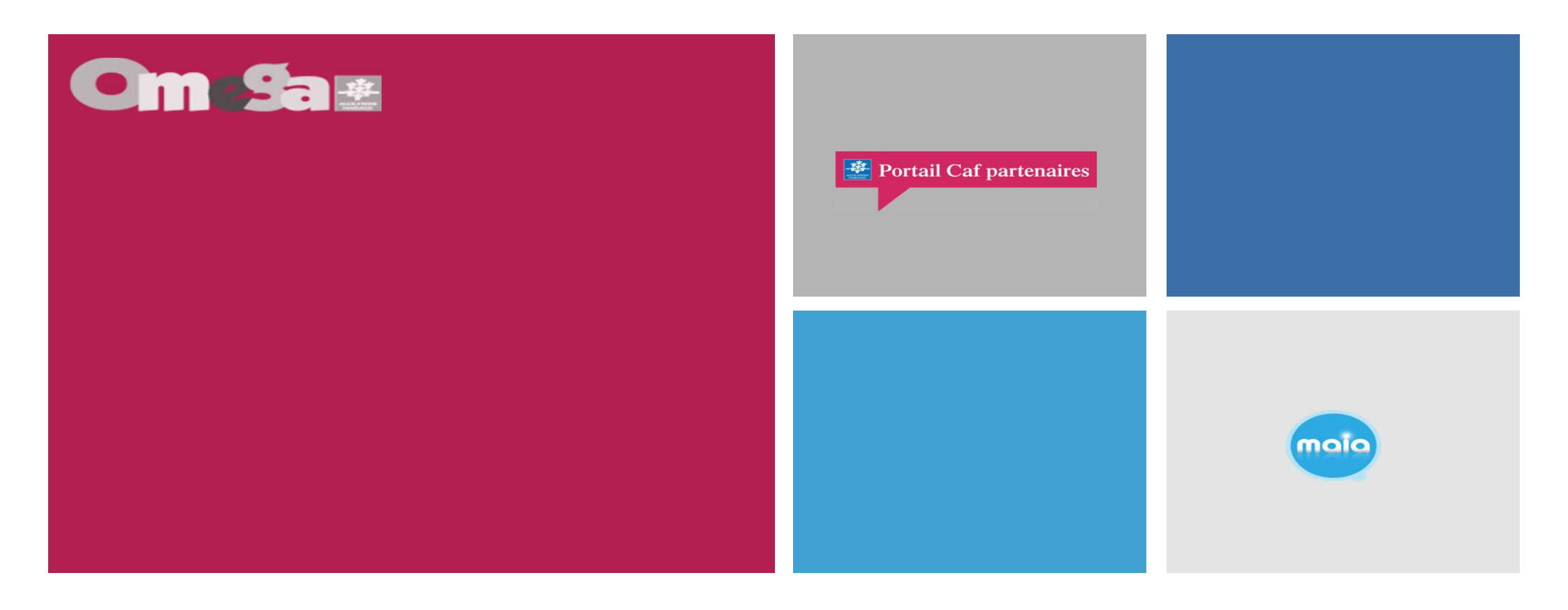

## **Présentation service ADONIS**

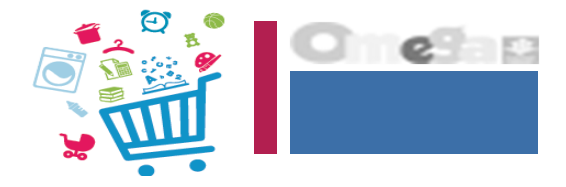

ADONIS (Aide à Domicile Observatoire National des Interventions Sociales) est un espace sécurisé mis en place par la branche Famille, accessible via le caf.fr et la rubrique Mon Compte Partenaire.

### C'est un outil pour :

- ✓ analyser l'évolution de l'activité des services d'aide à domicile
- alimenter le dialogue avec les Caf dans le cadre du pilotage du dispositif d'aide et d'accompagnement à domicile.

Son efficacité repose sur l'enregistrement systématique des sollicitations des familles allocataires, qu'elles donnent lieu ou non à une intervention.

Les données saisies permettront aussi d'alimenter les statistiques locales et nationales.

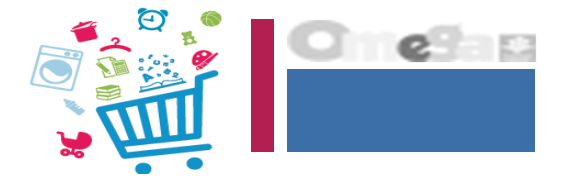

- L'accès au service ADONIS se fait :
  - Après habilitation des partenaires au service ADONIS (Caf)
  - Après création, habilitation des utilisateurs par l'administrateur Mon Compte Partenaire (Partenaires)
- Cette application permet aux utilisateurs habilités :
  - · De consulter et recueillir les données allocataires en rapport avec leur activité
  - De traiter, enregistrer et suivre les demandes d'aide à domicile des familles
- L'application ADONIS a pour but de permettre :
  - au Saad d'accéder aux données d'un dossier allocataire en fonction de ses habilitations et pour des finalités spécifiées, dans un cadre sécurisé ;
  - au Saad d'enregistrer et de suivre les demandes des familles ;
  - de repérer et analyser non seulement les motifs d'intervention mais aussi les refus.

Afin d'éviter la double saisie dans leur propre système d'information, chaque Saad aura la possibilité d'exporter les demandes comportant les informations allocataire (matricule, nom, adresse, composition familiale, Qf), les informations sur la demande et la décision.

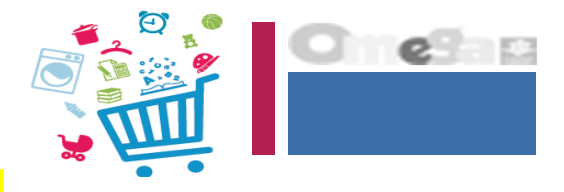

### Habilitation des utilisateurs à réaliser par l'administrateur Mon Compte Partenaire

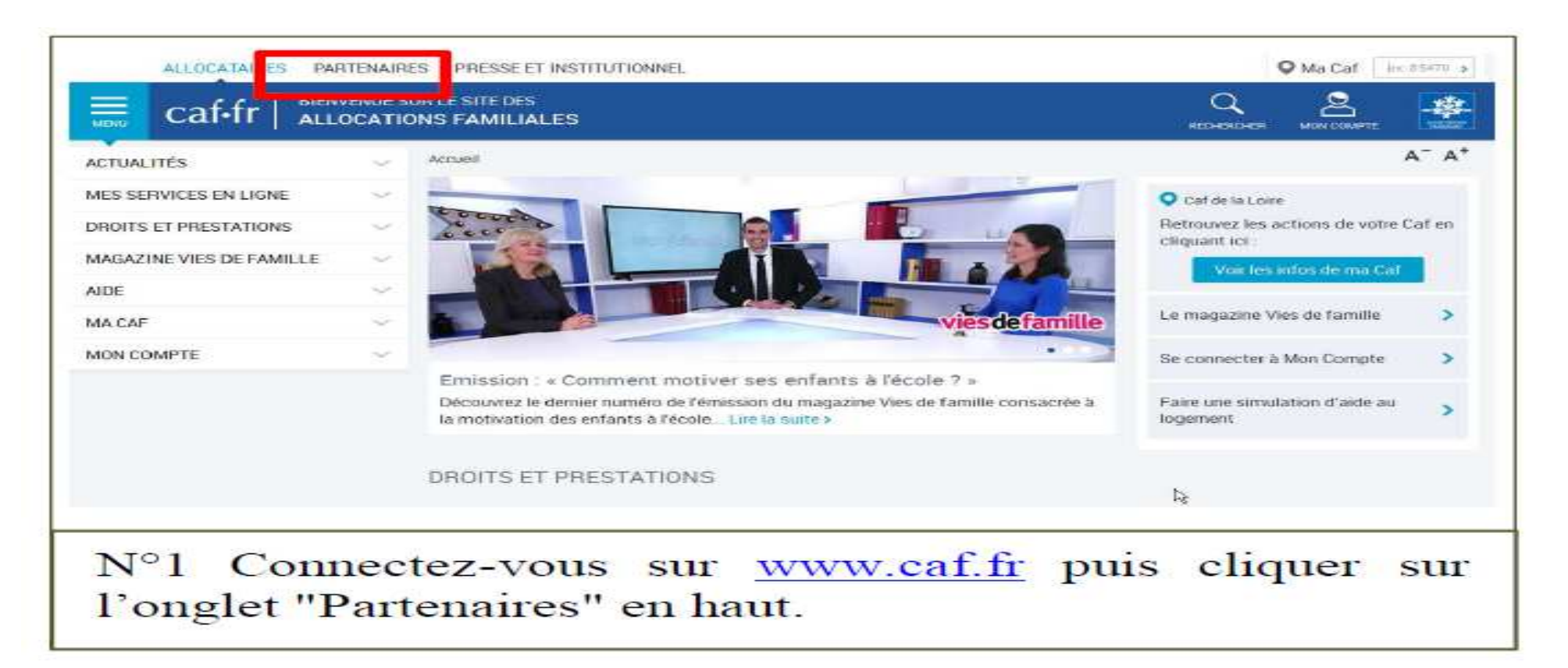

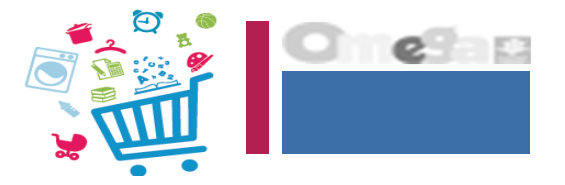

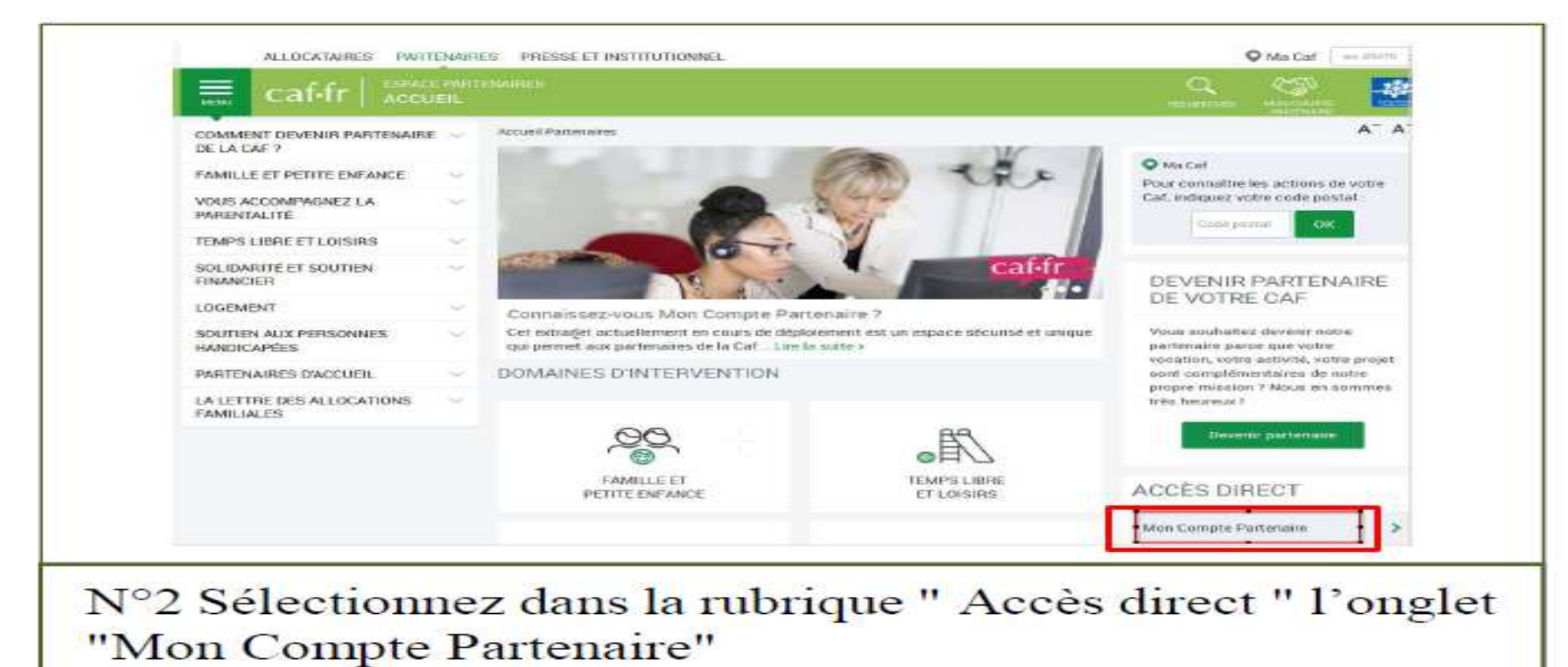

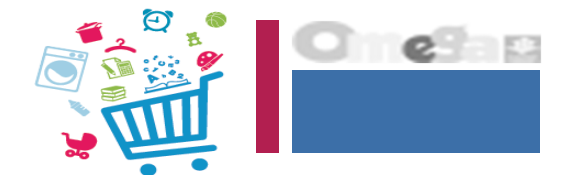

| Accuell Connexion                                                                                                    |                                                                                                    |                                                                                                    |
|----------------------------------------------------------------------------------------------------|----------------------------------------------------------------------------------------------------|----------------------------------------------------------------------------------------------------|
| MON COMP                                                                                                    | TE PARTENAIRE                                                                                                    |                                                                                                    |
| CONNEXION                                                                                                    |                                                                                                    | SÉCURITÉ                                                                                                    |
| Identifiant                                                                                                    | Mot de passe                                                                                                    | <ul> <li>Ne partage jamaes votre scentriant<br/>et votre mot de passe</li> </ul>                                                                                                    |
|                                                                                                    |                                                                                                    | Votre hiérarchie vous a commensaul<br>des droits d'accès qui vous sont                                                                                                    |
| Mettre à jour votre mot     Ce service professionnel et     pas l'une d'entre alles, l'acci     time de la Lui n° 88-19 du 5     tonfatives pour fausser nu e     En accédent à ce service, v     auxquelles vous avez accès     signée entre la Caf et votre | Mot de passe outble 1<br>de passe<br><b>Connexton:</b><br><b>Indervé aux seules personnes habilitére.</b> Si vous n'étes<br>se et le manties dans ce sine pouront être poursuives au<br>Janvier 1958 (dre lui Godfrain), de mêrse que les<br>intraver son fonctionnement.<br>Sus vous engegez à limiter l'utilisation des informations<br>i aux missions et finalités définies dans la convention<br>organisme. | Aubilitations de la Caf. Afin de garantir<br>la confidentialité des données, et<br>d'éviter toute intrusion, vous ne devez<br>jemais communiquer ni parcager voire<br>identifiant et votre mot de passe. En<br>cas de non-respect, votre<br>responsabilité persionnélle pours d'ho<br>vecherchée et la convention dénoncée. |
|                                                                                                    | · · · · · · · · · · · · · · · · · · ·                                                                                                    | and and an                                                                                                    |

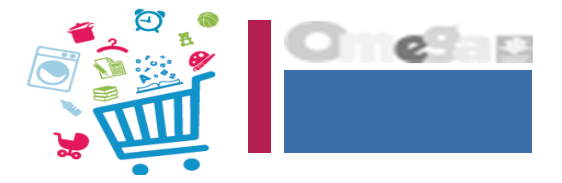

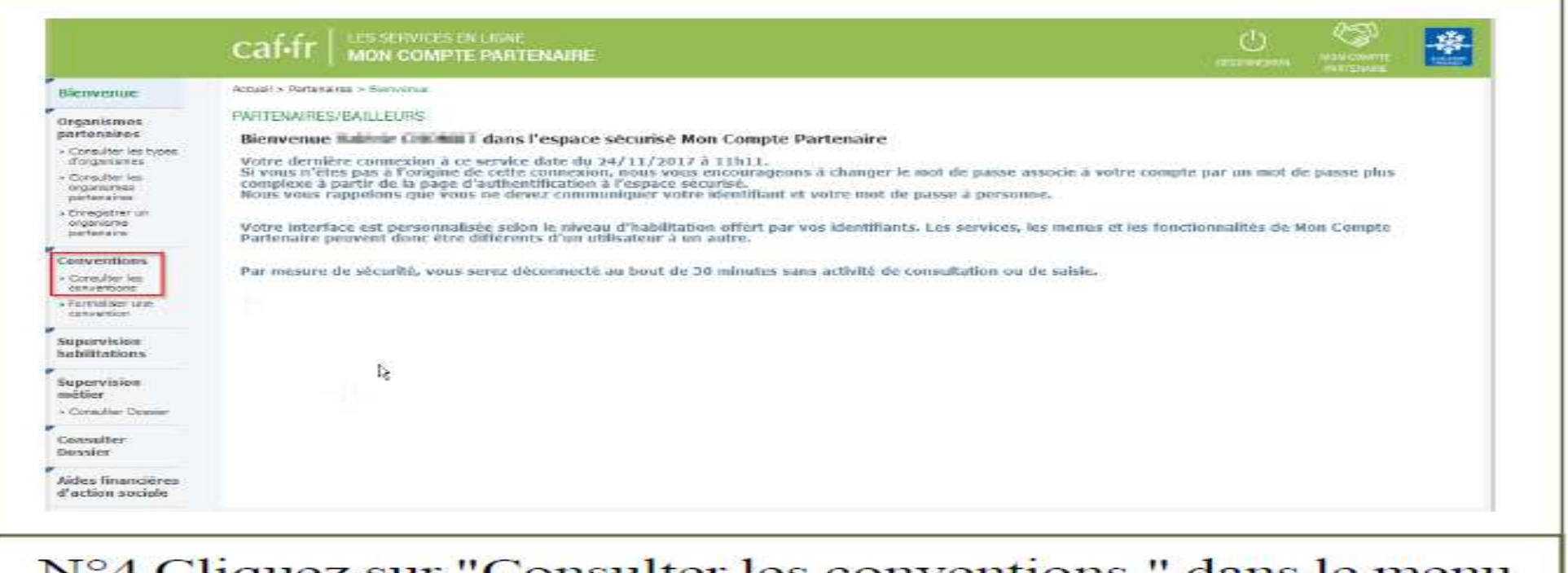

N°4 Cliquez sur "Consulter les conventions " dans le menu de gauche.

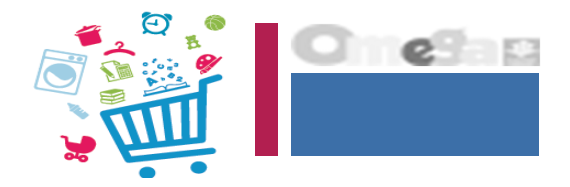

### Création utilisateur sous MCP + affectation au groupe ADONIS

| Conversions   Conversions   Conversions </th <th></th> <th></th> <th></th> <th></th> <th></th> <th></th> <th></th> <th>ar liga auro artisma</th> <th>Concertane - Consult</th> <th>Accord - Parketares -</th> <th>Nenvenue</th>                                                                                                    |      |                                                      |                      |          |          |                 |                  | ar liga auro artisma                | Concertane - Consult | Accord - Parketares -                 | Nenvenue                                           |
|----------------------------------------------------------------------------------------------------|------|------------------------------------------------------|----------------------|----------|----------|-----------------|------------------|-------------------------------------|----------------------|---------------------------------------|----------------------------------------------------|
| dorg moment     Libelé :     Type de parteniare :     Statut :       Conceller les<br>organisment<br>parteniare     Porteniare :     Touis     Inteniare :       Conventinges<br>parteniare     Porteniare :     Touis     Inteniare :       Conventinges<br>parteniare     Etail :     Touis     Inteniare :       Conventinges<br>conventinges     Inteniare :     Etail :     Non cúltis de unique mont inteniare :       Conventinges<br>conventinges     Libelé :     CAF pirot :     Partenaire :     Date d'ouverture<br>d'ouverture     Date d'ouverture<br>d'ouverture       Conventinges<br>conventinges<br>conventinges     Libelé :     CAF pirot :     Partenaire :     Date d'ouverture       Conventinges<br>conventinges     Cont de la la laire     Statut :     Etail :     Montfiller       Imporveliges<br>conventinges     Cont de la la laire     Statut :     Statut :     Etail :       Imporveliges<br>conventinges     Cont de la la laire     Statut :     Statut :     Etail :       Imporveliges     Cont de la la laire     Statut :     Statut :     Ouvert       Imporveliges     Cont de la la laire     Statut :     Statut :     Ouvert                                                                                                    | 杨山   |                                                      | Length 1             |          |          |                 |                  |                                     |                      | CONVENTIONS<br>Filter convertion par  | Arganisaves<br>artunaires<br>Corestar las types    |
| opportunities     Porte     Total     Portunities     Portunities <td></td> <td>100</td> <td>Statut :</td> <td></td> <td>-</td> <td></td> <td></td> <td>de partenare :</td> <td>Type</td> <td>Libelle :</td> <td>Consulter les</td>                                                                                                    |      | 100                                                  | Statut :             |          | -        |                 |                  | de partenare :                      | Type                 | Libelle :                             | Consulter les                                      |
| Conversions<br>conversions<br>c |      | tudit (E)                                            | Loon cacinese midner |          | <u></u>  |                 |                  |                                     | Ent                  | Paterake                              | parteneres                                         |
| Libelle :         CAF pirot :         Partensire :         Date d'ouverture         Date d'ouverture         Stotut :         Etat :         ModRior /<br>Scoppring Spoil le<br>Converture         Autres au<br>Scoppring Spoil le<br>Converture         Caf de la Leine         Catter Spoil le<br>Converture         Date d'ouverture         Date d'ouverture         Date d'ouverture         Stotut :         Etat :         ModRior /<br>Scoppring Spoil le<br>Converture         Autres au<br>Scoppring Spoil le<br>Converture         Car de la Leine         Carter Spoil le<br>Convert         Date d'ouverture         Date d'ouverture         Convert         Validies         Pour d'ouverture         Convert<br>Scoppring<br>Converture         Convert         Validies         Pour d'ouverture         Convert<br>Scoppring<br>Converture         Convert         Validies         Pour d'ouverture         Converture         Conve                                                                                                    |      |                                                      |                      |          |          |                 |                  |                                     | Tau                  | ra contre :                           | programme<br>parternere                            |
| Consister les<br>conventiones         Libelle S         CAF prof. S         Partensire S         B         State S         Etat S         Stagenines         Autres et<br>Supervises           Parmalian une<br>conventions         Option Scolal lo<br>State de Parles         Def de la Loine         Det de la Loine         Def de la Loine         Def de la Loine         <                                                                                                    |      |                                                      | Modifier /           |          |          | Date de ciétare | Date d'onverture |                                     |                      | 1 2 2                                 | Conventions                                        |
| Control Scott Market Forders         Carl de la Loine         Dettre Scott Market         Devise         Devise <thdevise< td="" thd<=""><td>lons</td><td>Autres actio</td><td>Supprimer</td><td>Etat =</td><td>Statut #</td><td>2</td><td>- 6</td><td>Partenaire ©</td><td>CAF phrot =</td><td>Libele C</td><td>Consulter les<br/>conventions</td></thdevise<>                                                                                                    | lons | Autres actio                                         | Supprimer            | Etat =   | Statut # | 2               | - 6              | Partenaire ©                        | CAF phrot =          | Libele C                              | Consulter les<br>conventions                       |
| upervision abilitations Citation Citation Citati                                                                                                    |      | Ovier_                                               | 1                    | Validim. | Ouvert   |                 | 24/38/2016       | Centre Social le<br>Sociale Pollers | Caf de la Loire      | Centrie Social le<br>Clas mer Patient | Parreaktor see                                     |
| Errora Bar Erenier                                                                                                    |      | Choise<br>Taláshargar I<br>Débal da le c<br>Gritopes | Formuli              |          |          |                 |                  |                                     |                      |                                       | upurvision<br>abilitations<br>upurvision<br>oktier |
| onsulter<br>ossider                                                                                                    |      |                                                      |                      |          |          |                 |                  |                                     |                      |                                       | onsulter<br>ocsier                                 |
| Vides financières<br>l'active sociain                                                                                                    |      |                                                      |                      |          |          |                 |                  |                                     |                      |                                       | udes financières<br>l'action sociale               |

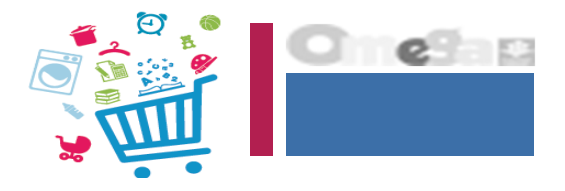

### Si l'utilisateur n'est pas présent dans la liste => il faut le créer

| a diam lang                                                                                                    |                                                                                                    |                       |             |                                                                                                    |                    |                       |                 |          |                         |             |        |
|----------------------------------------------------------------------------------------------------|----------------------------------------------------------------------------------------------------|-----------------------|-------------|----------------------------------------------------------------------------------------------------|--------------------|-----------------------|-----------------|----------|-------------------------|-------------|--------|
| g Devizer mis                                                                                                  | Edentifiant 1                                                                                                    |                       |             | Nom                                                                                                    |                    |                       |                 |          |                         |             |        |
| carlegistrer un<br>organistrer<br>tertenetre                                                                   |                                                                                                    |                       | 100         |                                                                                                    |                    |                       |                 |          |                         |             |        |
| Control of the second                                                                                          | phanom :                                                                                                    |                       | Fit .       | Salkart                                                                                                    | touves, rus duarbe | 12                    |                 |          |                         |             |        |
| and a line in the second                                                                                       |                                                                                                    |                       |             | Four                                                                                                    |                    |                       |                 |          |                         |             |        |
| arrentions                                                                                                    |                                                                                                    |                       |             |                                                                                                    |                    | 10.00                 |                 |          |                         |             | _      |
| control later in an a                                                                                          |                                                                                                    |                       |             |                                                                                                    | (1 of 2)           |                       | 1               |          |                         |             |        |
| pervision                                                                                                    | ndontifiant =                                                                                                    | 24600 T               | Printer 1   | adresse mail 5                                                                                                  | Tébliphone =       | Dele<br>d'accepture : | Date de clônare | Statut = | Modifier /<br>Supprimer | Autores are | tions. |
| CHINESE CONTRACTOR                                                                                             | and the party of the                                                                                                    | and the second second | _           | - interfactor de la constitución de la constitución de la constitución de la constitución de la constitución de |                    | 33/10/2017            |                 | Danate   | - 0                     | Choosen     | -      |
| etinr                                                                                                    |                                                                                                    | 10.000                | 1.000       | AN ADVISOR                                                                                                    |                    | 35/54/2017            |                 | Davett   |                         | Chart.      | 13     |
| multice                                                                                                    | ADDVIEWE                                                                                                    | -                     | -           | Contract And Address of Contract                                                                                | In the state       | 20/10/2617            |                 | diamet.  | ~ 0                     | Charten     | -      |
| and and a second second second second second second second second second second second second second second se |                                                                                                    | account.              | -           | And the owner of the owner.                                                                                     | part to the second | Read CERT             |                 | Savert   | ~ 0                     |             |        |
| des financières<br>action sociale                                                                              |                                                                                                    | -                     |             |                                                                                                    | 10120348-00108     | 00/02/2017            |                 | U svent  | × 0                     | Choose .    |        |
|                                                                                                    | - HER BATTLE                                                                                                    | 257-25XX              |             |                                                                                                    | 80.9110.81108.     | 04/99/2629            |                 | Ostert   | ~ 0                     | {<=====     |        |
|                                                                                                    | and the second second                                                                                                    |                       | -           |                                                                                                    | 10.0114-00.001     | 36/35/2015            |                 | Taxart   | ~ 0                     | Choim.      | 1      |
|                                                                                                    | and a second second sec | HONE?                 | Children I. |                                                                                                    | 1-11-1-11-10       | 29/05/2025            | IL/DW2016       | CERTE    | 1 A                     | Chiefer     | 19     |
|                                                                                                    |                                                                                                    | CONTRACTOR.           |             | "algebracker"                                                                                                   | per tri se prope   | 01/09/2016            |                 | Ouvers   | ~ 0                     | Christien.  | 1      |
|                                                                                                    | Anna anna                                                                                                    |                       | 1.000       | Andrew Address Tables &                                                                                         | And Street Arrows. | 84,09458044           |                 | desert   | - 0                     | chaine.     | 17     |
|                                                                                                    | -                                                                                                    |                       |             |                                                                                                    | - (1 of 2)         | ) (+  +  (19          | -               |          |                         |             |        |
|                                                                                                    |                                                                                                    |                       |             |                                                                                                    |                    |                       |                 |          |                         |             |        |

N°6 Sélectionnez ensuite "Créer un utilisateur" bouton vert en bas à gauche du tableau. Le tableau ci-contre liste les utilisateurs déjà habilités.

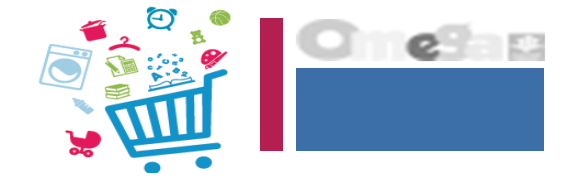

| CREER UN UTILISATEUR PARTENAIRE                                                                       |        |     |                                 |          |                    |                        |
|----------------------------------------------------------------------------------------------------|--------|-----|---------------------------------|----------|--------------------|------------------------|
| Convention selectionnee :                                                                             |        |     |                                 | Organi   | isme partenaire :  |                        |
| Nom : *                                                                                               |        |     |                                 |          | Date d'ouverture : | 03/06/2019             |
| Prénom : *                                                                                            |        |     |                                 |          | Date de clôture :  |                        |
| Adresse mail : *                                                                                      |        |     |                                 |          |                    |                        |
| Confirmer l'adresse mail : *                                                                          |        |     |                                 |          |                    |                        |
| Téléphone :                                                                                           |        |     |                                 |          |                    |                        |
| Confirmer le téléphone :                                                                              |        |     |                                 |          | Dès vali           | dation de la création  |
| <ul> <li>Sédentaire (possède un poste fixe)</li> <li>Itinérant (poste de travail variable)</li> </ul> |        |     |                                 |          | de l'utili         | sateur, celui-ci reçoi |
| Groupe d'habilitation :                                                                               | ADONIS |     | Affecter l'utilisateur au group | e ADONIS | passe po           | our se connecter à     |
|                                                                                                    |        |     |                                 |          | l'onglet           | Mon Compte             |
|                                                                                                    |        | Ane | Valider                         |          | Partenai           | re                     |

N°7 Renseignez tous les champs demandés, puis cliquez sur "Valider".

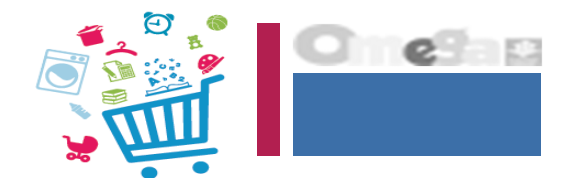

### Si l'utilisateur est déjà connu => il faut ajouter l'utilisateur au groupe ADONIS

| £                                    | car-ir   s             | ION COMPTE                                                                                                    | PARTENAIRE           |                    |                                                             |                       |                     |                  |                         |                        |       |
|--------------------------------------|------------------------|----------------------------------------------------------------------------------------------------|----------------------|--------------------|-------------------------------------------------------------|-----------------------|---------------------|------------------|-------------------------|------------------------|-------|
| lienvenue                            | Actual > Patternine    | » Convertises > Convertises > Convertises | adder fas income the | ÷                  |                                                             |                       |                     |                  |                         |                        |       |
| ieganiismes<br>sertennires           | LISTE DES UTILIS       | ATEURS                                                                                                    |                      |                    |                                                             |                       |                     |                  |                         | 無声                     |       |
| Consultar les typist<br>d'arganismes | Convention sel         | ectionnée 1 Cent                                                                                                    | re Social le Clos    | des Potiers        |                                                             | Organisme pa          | rtenaire : Centre S | ocial le Gos des | Pobers                  |                        |       |
| Consultor keo<br>organizmen          | Filtrer utilisateur pa | řa –                                                                                                    |                      |                    |                                                             |                       |                     |                  |                         |                        |       |
| Exceptorer un                        | Identifiant ;          |                                                                                                    |                      | Nom                | 4                                                           |                       |                     |                  |                         |                        | 33    |
| organisme<br>partonolite             |                        |                                                                                                    |                      |                    |                                                             |                       |                     |                  |                         |                        | +     |
| onventions                           | Prénom :               |                                                                                                    |                      | Sélec              | tionner un groupe                                           |                       |                     |                  |                         |                        |       |
| Consulter les                        |                        |                                                                                                    |                      | 3000               |                                                             | 2                     |                     |                  |                         |                        |       |
| Ports a lear uns                     | -                      |                                                                                                    |                      |                    | (1 of 2)                                                    | 100 H 1               | -                   |                  |                         |                        |       |
| ispervisios                          | Edentificat =          | Non S                                                                                                    | Prèson 0             | Adresse mail =     | Telephone =                                                 | Date<br>d'ouverture 9 | Dote de chiture     | Statut =         | Modifier /<br>Supprimer | Autres actions         | >     |
| and the second                       | * HECKENDER            | TAXABLE !!                                                                                                    | ·                    |                    |                                                             | 23/12/3217            |                     | Quivert.         | ~ 0                     | Choirte .              |       |
| oitter                               | -                      | 101303                                                                                                    | -                    | ******             |                                                             | 22/18/2917            |                     | Ouvert           | 1                       | Chaut-                 |       |
| onsulter                             | 100000                 | (mask)                                                                                                    | -                    | Seal Strategiese   | $(\alpha \otimes \beta) = (\alpha \otimes \beta) \in [0,1]$ | 20102317              |                     | Gover.           | ~ O                     | Gérer Capportenarice d | de na |
| lossier                              |                        | Concension (                                                                                                    | 1.000                | and a state of the | or the other                                                | 88/18/2017            |                     | Govert           |                         |                        | _     |

"Autres actions ", cliquez sur "Choisir " et sélectionnez dans le menu déroulant "Ajouter à un groupe".

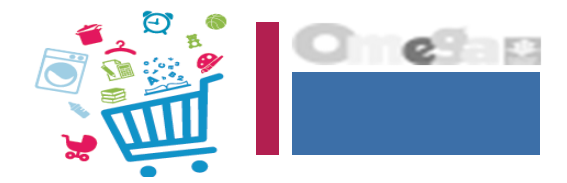

| ADOUTER UN UTILISATEUR AU GROUPE Convention sélectionnée : Centre Social le Clos des Conventions Conventions Conve |                                          |                           |                             |                   |                                                                                                    |           |
|----------------------------------------------------------------------------------------------------|------------------------------------------|---------------------------|-----------------------------|-------------------|----------------------------------------------------------------------------------------------------|-----------|
| Consultar les fortiers de la consultar les constituines : Contre Social le Clos des consultar les constituines : Consultar les consultar les c | organismus<br>partenaires                | AJOUTER UN UTILIS/        | ATEUR AU GROUPE             |                   |                                                                                                    |           |
| Consultar las<br>regarding la general approvision<br>abilitations: Utilisateur : Date d'ouverture : * 24/11/2017 Date de chôture :<br>Atvecter Ajource au                                                                                                    | Consulter les types<br>d'organisemes     | Convention selection      | onnée : Centre Social le Ci | os des Organism   | e partenaire : Centre Social le Clos des                                                                                                    | s Potiers |
| Date d'ouverture : *     24*11/2017     Date de clôture :     ADONIS       Onventions<br>conventions<br>romaiter ure<br>servision<br>thilitations     Arrecher     Ajourner autour                                                                                                    | Consultantes<br>organismes<br>partemines | a second second second se |                             | Carrier a         |                                                                                                    |           |
| Date d'ouverture : * 24/11/2017 Date de dibiure : ADONIS                                                                                                    | Enregistret un<br>organizme              | Juiseteur I               | former for the second       |                   | (consist on Gloribe enstrant)                                                                                                    | 1         |
| Attractor atta<br>Conventions<br>Conventions<br>apervision<br>thilitations                                                                                                    | partonaire                               | Date d'ouverture : *      | 24/11/2017                  | Date de clôture : | ADONIS                                                                                                    | F         |
| apervision<br>thilitations                                                                                                    | Conventions                              |                           |                             | American          | Contraction - particulation - and                                                                                                    |           |
| apervision shilltations                                                                                                    | Consulter les                            |                           |                             |                   | Allowed Commission of the                                                                                                    |           |
| apervision                                                                                                    | Formaliser une                           |                           |                             |                   | Construction of the Construction of the Constr |           |
|                                                                                                    | iupervision<br>abilitations              |                           |                             |                   | · · · ·                                                                                                    |           |
| etier                                                                                                    | supervision<br>nétier                    |                           |                             |                   |                                                                                                    |           |
|                                                                                                    | Constant Constant                        |                           |                             |                   |                                                                                                    |           |

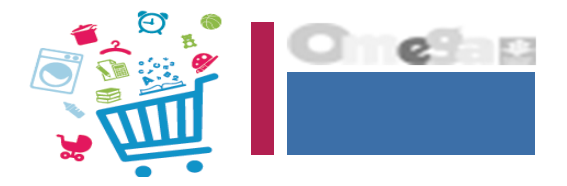

| Arganismes<br>artenaires<br>Consulter les types<br>d'organismes<br>organismes<br>partenaires<br>Enregistrer un<br>organismes<br>Enregistrer un<br>organismes<br>Enregistrer un<br>organisme<br>partenaires<br>Conventions<br>Conventions<br>Formaliser une<br>convention | Accel > Fartenaires > Convertions > Consultant les conventions<br>AJOUTER UN UTILISATEUR AU GROUPE<br>Convention sélectionnée : Centre Social le Clos des<br>Potiers<br>Utilisateur :<br>Date d'ouverture : *<br>Advision 2017<br>Date de cléture :<br>Annele<br>Adviser au groupe |
|----------------------------------------------------------------------------------------------------|----------------------------------------------------------------------------------------------------|

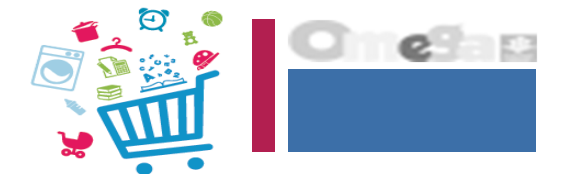

### L'accès au portail partenaires et donc, au service Adonis, se fait via la rubrique « Partenaires » du caf.fr, accès direct « Mon compte partenaire »

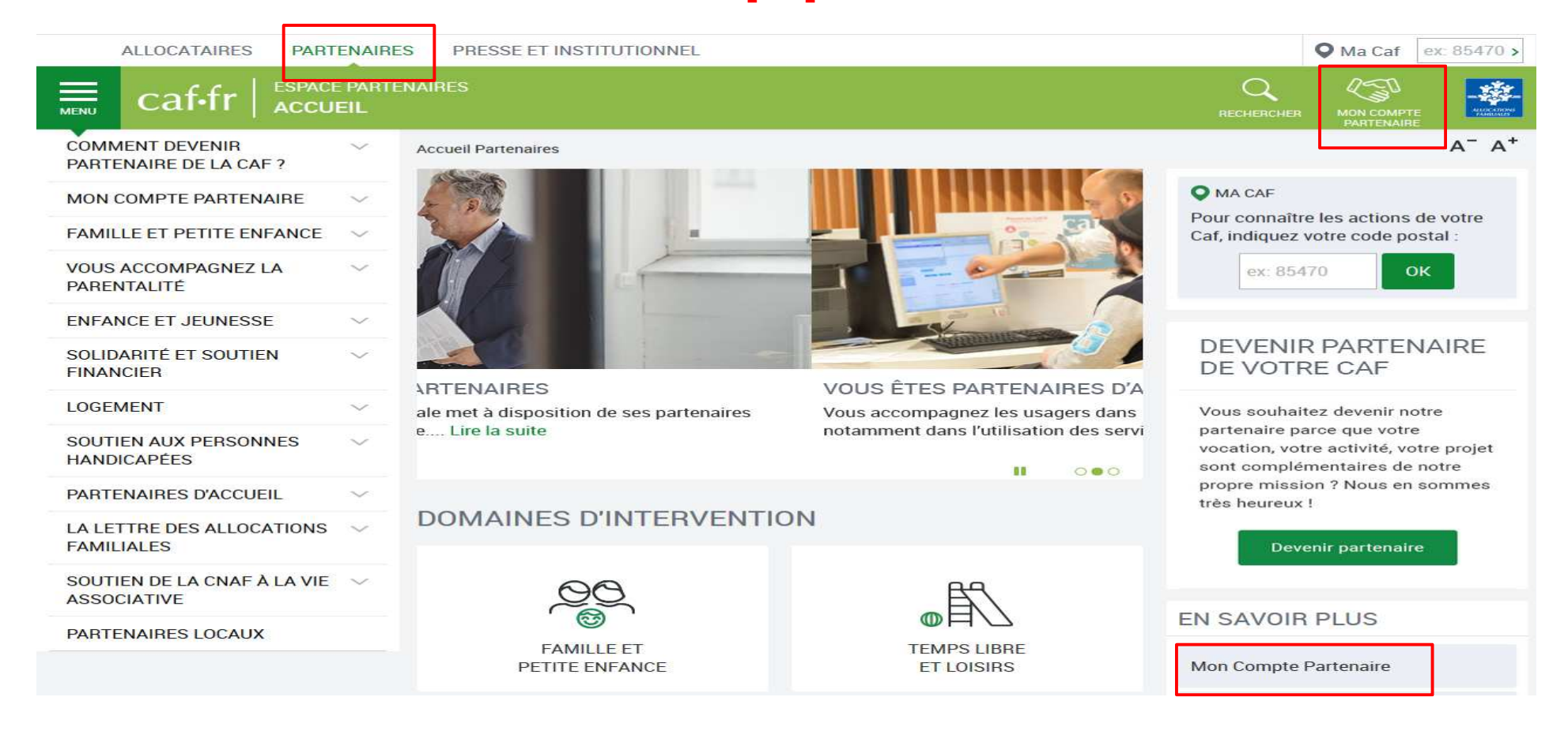

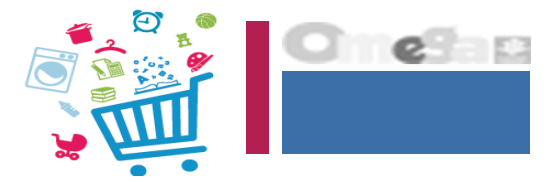

|                                            | ALLOCATAIRES                                                              | PARTENAIRES                                                | PRESSE ET INSTITUTIONNEL                                                                                                    |                                                                                          |                                                |        |
|--------------------------------------------|---------------------------------------------------------------------------|------------------------------------------------------------|----------------------------------------------------------------------------------------------------|------------------------------------------------------------------------------------------|------------------------------------------------|--------|
| са                                         | tffr   Lesser                                                             | VICES EN LIGNE                                             | NAIRE                                                                                                    |                                                                                          | MON COMPTE<br>PARTENAJRE                       |        |
| Bienvenue<br>Aides financières             | Accueil > Partenaires ><br>PARTENAIRES/BAII                               | Bienvenue                                                  |                                                                                                    |                                                                                          |                                                |        |
| d'action sociale<br>• Gestion des          | Bienvenue parte                                                           | enaire Alsh6 dar                                           | ns l'espace sécurisé Mon Compte                                                                                                    | e Partenaire                                                                             |                                                |        |
| Adonis                                     | Si vous n'êtes pas<br>votre compte par<br>Nous vous rappele               | a l'origine de cet<br>un mot de passe<br>ons que vous ne ( | te connexion, nous vous encourage<br>plus complexe à partir de la page d'a<br>devez communiquer votre identifiant                                | ons à changer le mot c<br>authentification à l'esp<br>: et votre mot de passe            | le passe assoc<br>ace sécurisé.<br>à personne. | ie à   |
| Offre DGFIP<br>• Tableau de Bord<br>DGFIP  | Votre interface es<br>et les fonctionnali                                 | t personnalisée se<br>ités de Mon Comp                     | elon le niveau d'habilitation offert pa<br>te Partenaire peuvent donc être diffe                                                                 | ir vos identifiants. Les<br>èrents d'un utilisateur                                      | services, les n<br>à un autre.                 | nenus  |
| Administration Modifier mon adresse mail   | Par mesure de séc                                                         | curitė, vous serez                                         | déconnecté au bout de 30 minutes :                                                                                                    | sans activité de consul                                                                  | tation ou de s                                 | aisie. |
| Règles d'usage                             |                                                                           |                                                            |                                                                                                    |                                                                                          |                                                |        |
| Déclarations                               |                                                                           |                                                            |                                                                                                    |                                                                                          |                                                |        |
| ALLO<br>Actua<br>Mesis<br>Droite<br>Vies d | OCATAIRES<br>almés<br>services en ligne<br>s et prestations<br>de famille |                                                            | PARTENAIRES<br>Comment devenit partenaire de la Caf?<br>Famille et petite enfance<br>Yous accompagnez la parentalité<br>Temps libre et loieirs   | PRESSE ET INSTI<br>Qui sommes-nous 7<br>Presse<br>Etudes et statistique<br>International | TUTIONNEL<br>%                                 |        |
| Aide<br>Ma Ci<br>Man (                     | af<br>Compte                                                              |                                                            | Solidarité et soutien financier<br>Logement<br>Soutien aux personnes handicapées<br>Partenaires d'accueil<br>La Leura des Allocations familieles | Marchès publics                                                                          |                                                |        |

Mentions légales

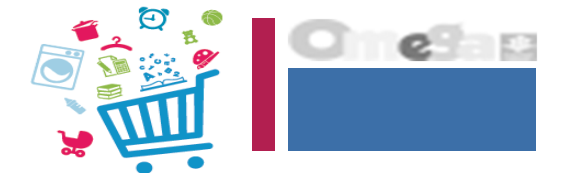

### FICHE D'ACCUEIL DU SERVICE ADONIS

Sur cette page d'accueil, l'utilisateur peut :

- visualiser le nombre de demandes en attente de décision et acceptées
- 2 créer une nouvelle demande => lien nouvelle demande
- 3 accéder au lien pour saisir une décision
- 4 accéder au lien pour clôturer une demande
- 5 rechercher/exporter des demandes

Le service Adonis va permettre à l'utilisateur de :

- > rechercher une demande
- > créer une nouvelle demande
- > saisir une décision
- > modifier une demande
- > consulter une demande
- > clôturer une demande
- > exporter une demande

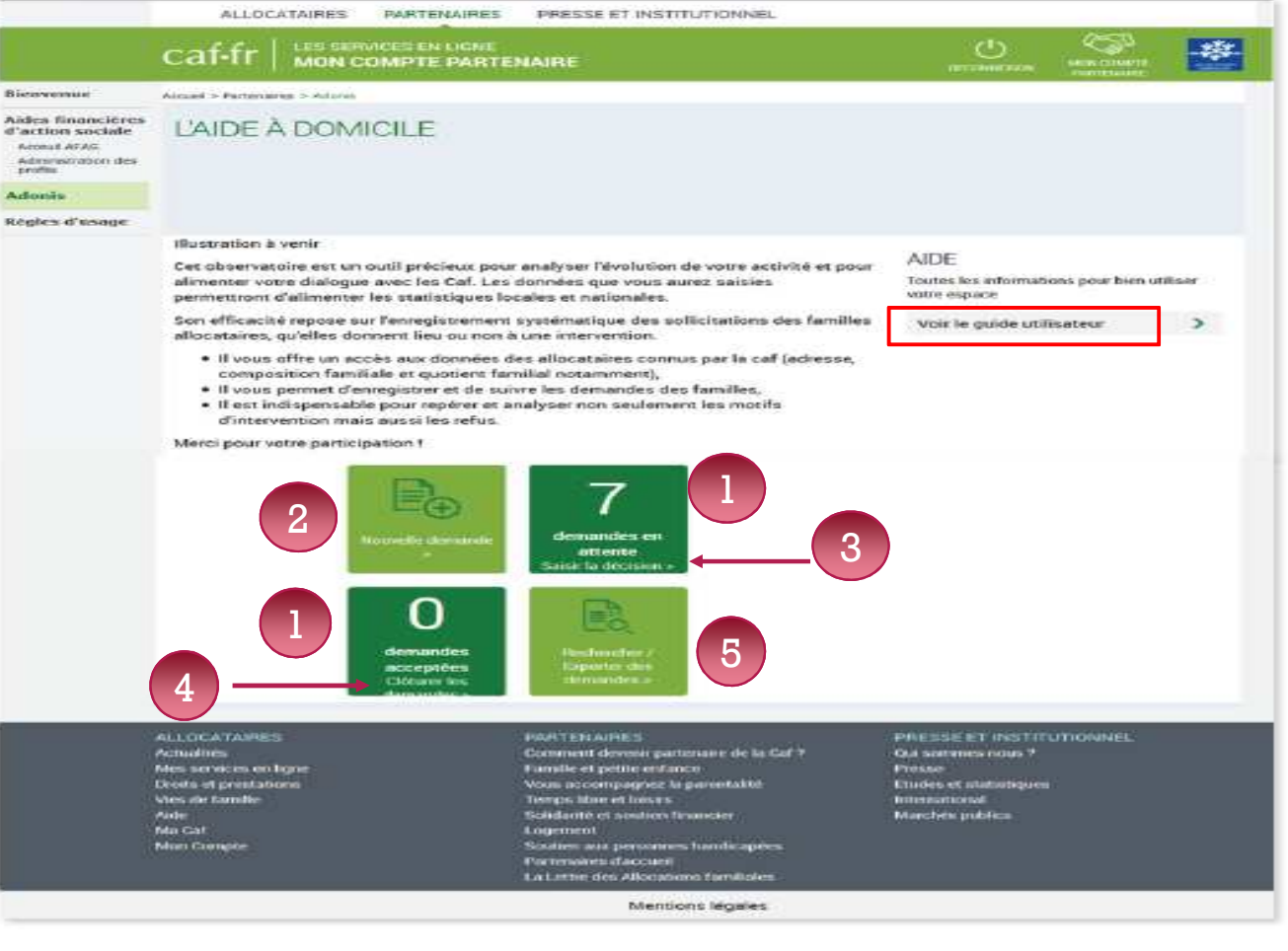

### **RECHERCHER DES DEMANDES**

L'écran « Rechercher des demandes » peut être activé depuis le page d'accueil par les liens :

Rechercher/exporter des demandes

Demandes en attente Saisir la décision

Demandes acceptées Clôturer les demandes

La recherche peut se faire par les critères suivants :

- Numéro allocataire
- Nom de l'allocataire
- Code postal

5

- Date de demande
- État de la demande
- Motif d'intervention

Il est aussi possible de cumuler plusieurs des critères exposés.

|                                                                 | caf•fr   🖁               | S SERVICES ET | I LIGNE       | ŧΕ      |      |   | ()<br>()   | MOH COMPTE<br>HATTENARE | -# |
|-----------------------------------------------------------------|--------------------------|---------------|---------------|---------|------|---|------------|-------------------------|----|
| renue                                                           | Accuel > Partenaires > / | Adients       |               |         |      |   |            |                         |    |
| s financières<br>ion sociale<br>ul AFAS<br>restration des<br>Is | Retour                   |               |               |         |      |   |            |                         |    |
| is                                                              |                          |               |               |         |      |   |            |                         |    |
| s d'usage                                                       |                          |               |               |         |      |   |            |                         |    |
|                                                                 | RECHERC                  | HER DES       | S DEMAN       | IDES    |      |   |            |                         |    |
|                                                                 | Numéro alloca            | taire         | Nom de l'allo | cataire |      |   | Code pos   | tal                     |    |
|                                                                 |                          | 0             |               |         |      | 0 |            |                         |    |
|                                                                 | Demandes du              |               | Au            |         | État |   | Motif d'in | tervention              |    |
|                                                                 |                          | 龃             |               | 曲       |      | ~ | Naissa     | nce ou adv              | 0  |
|                                                                 |                          |               |               |         |      |   |            |                         |    |

PRESSE ET INSTITUTIONNE

ALL OCATAIRE

Rie

:l'ac

Rea

### **RECHERCHER DES DEMANDES**

Onglet « Action » en fin de ligne de chaque demande => cliquer sur les ... puis sur l'action choisie

Pour une demande en attente, 3 choix possibles :

- > Modifier la demande
- > Consulter la demande
- > Saisir la décision
- Pour une demande acceptée, 1 seul choix :
- > Consulter la demande
- Pour une demande refusée, 2 choix sont possibles :
- > Consulter la demande
- > Modifier la décision
- Pour une demande clôturée, 1 seul choix :
- > Consulter la demande

Cliquer sur l'action choisie : l'écran s'affiche sur l'action demandée.

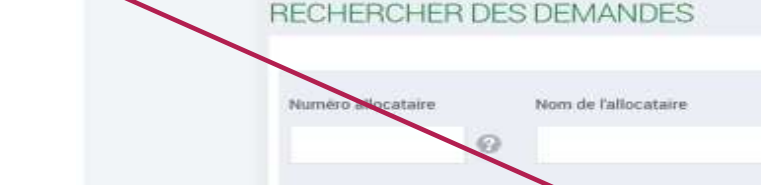

ALLOCATAIRES

Bienvenue

hides finan Paction so

Accest APAS Administ profils

Adonis Regles d'us PARTENAIRES

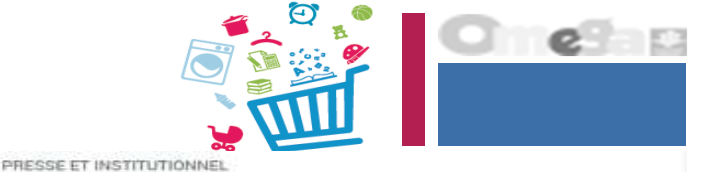

| cat tr   MON               | COMPTE PART              | TENAIRE           |               |          |                        | COMPTE<br>INAME |
|----------------------------|--------------------------|-------------------|---------------|----------|------------------------|-----------------|
| Accuel > Partenaires > Ado | 18                       |                   |               |          | (0)-(0)                |                 |
| Retour                     |                          |                   |               |          |                        |                 |
| RECHERCH                   | ER DES DEI               | MANDES            |               |          |                        |                 |
| Numero allocatair          | e Nom                    | de l'alliocataire |               | 4        | Code postal            |                 |
| Demandes du                | Аш                       |                   | État          |          | Motif d'intervent      | tion            |
|                            | 茴                        |                   | <b>(11)</b>   |          | Naissance ou           | ad~             |
| 3 demandes trouvées        |                          |                   |               | Oracini  | tialiser Q. Roch       | ercher          |
| Selectionner les demand    | tes à exporter ou clâtur | er                | 2020120000000 |          |                        |                 |
| F C                        | C C                      | Code postal       | C C           | État 😄   | © Motif d'intervention | Actio           |
| CASTANHO DA                | 0002569                  | 14730             | 04/06/2018    | Clôturée | Naissance ou adoption  |                 |
| FEVRIER ANGEL              | L_ 0230572               | 14810             | 25/05/2018    | Refusée  | Naissance ou adoption  |                 |
|                            | 0582005                  | 14800             | 14/05/2018    | En       | Naissance ou adoption  |                 |
| F HUVE DAMIEN J            |                          |                   |               | attente  |                        |                 |

### **RECHERCHER DES DEMANDES**

### ATTENTION !

Les familles ne peuvent pas cumuler dans le même temps plusieurs interventions acceptées.

En conséquence, s'il y a une demande acceptée pour une famille, il faut qu'elle soit clôturée pour pouvoir accepter la deuxième.

Par exemple, une famille est suivie pour un motif grossesse. Pour pouvoir accepter une demande pour la naissance, il faut clôturer la demande « grossesse ».

 Une demande peut être clôturée en cochant sur la case de début de ligne et en cliquant sur le bouton « clôturer » en bas de l'écran à gauche.

- Une même famille peut avoir plusieurs demandes en attente pour le même motif car elle a contacté plusieurs Saad avant de prendre une décision finale. ADONIS ne s'oppose pas à l'enregistrement de multiples demandes initiales (dénommées demandes en attente) pour le même motif.

- Une demande en attente ou refusée ne peut pas être clôturée. Seules les demandes acceptées peuvent être clôturées.

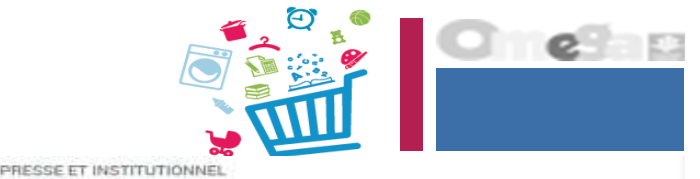

| Cartin   MON                                     | COMPTE       | PARTI     | INAIRE           |      |         |               |          | CONNECCION   | HANTENN   | erite<br>Vite |
|--------------------------------------------------|--------------|-----------|------------------|------|---------|---------------|----------|--------------|-----------|---------------|
| Accuel > Partenaires > Adonis                    |              |           |                  |      |         |               |          |              |           |               |
| Retour                                           |              |           |                  |      |         |               |          |              |           |               |
| RECHERCHE                                        | R DES        | DEN       | VANDES           |      |         |               |          |              |           |               |
| Numéro allocataire                               | 1222         | Nom o     | le l'allocataire |      |         |               |          | Code pos     | təl       |               |
|                                                  | 0            |           |                  |      |         |               | 0        |              |           |               |
| Demandes du                                      |              | Au        |                  |      | État    |               |          | Motif d'in   | terventio | n             |
|                                                  | 茴            |           |                  |      |         |               | ~        | Neisse       | nce ou a  | ~ 6           |
|                                                  |              |           |                  |      |         | C Réin        | itialise | c            | Rochen    | .her          |
| 3 demandes trouvées<br>Sélectionner les demander | a exporter o | u cláture |                  |      |         |               |          |              |           |               |
| NOM Prénom                                       | N° alloca    | taire     | Code postal      | Date | demande | État 🔅        | Mot      | if d'interve | ntion     | Action        |
| CASTANHO DA C                                    | 0002569      |           | 14730            | 04/0 | 6/2018  | Clôturée      | Naist    | ance ou a    | doption   |               |
| FEVRIER ANGELI                                   | 0230572      |           | 14810            | 25/0 | 5/2018  | Refusée       | Naiss    | ance ou a    | doption   |               |
|                                                  | 0582995      |           | 14800            | 14/0 | 5/2018  | En<br>attente | Nais     | ance ou a    | deption   | •••           |
| THE CONTENT OF                                   |              |           |                  |      |         |               |          |              |           |               |

ALLOCATAIRES

Bienvenue Bides finan

Adminis profils

'action see

PARTENAIRES

### **CRÉER UNE NOUVELLE DEMANDE**

Afin de mieux sécuriser l'accès aux dossiers, et à la demande de la Cnil, la recherche s'effectue sur le nom du responsable dossier (ou du conjoint s'il existe) et le numéro d'allocataire. Ces deux champs sont obligatoires.

Des contrôles de cohérence sont effectués entre le nom saisi et le numéro d'allocataire.

Le Caf d'affiliation de l'allocataire doit être retrouvée dans le menu déroulant car un même matricule peut être attribué dans des Caf différentes.

En création de demande, Adonis permet de voir si l'allocataire a déjà des demandes en cours, même si cette demande concerne un autre service.

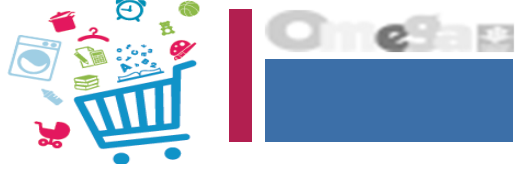

| Bienvenue                             | Accueil > Partenaires > Adoriis                     |                                      |                       |   |                 |              |
|---------------------------------------|-----------------------------------------------------|--------------------------------------|-----------------------|---|-----------------|--------------|
| Aides financières<br>d'action sociale | NOUVELLE D                                          | EMANDE                               |                       |   |                 |              |
| Administration des<br>profils         | 1                                                   | 2                                    | 3                     |   |                 |              |
| Adonis                                | IDENTIFICATION                                      |                                      | ALLOCATAINE           |   |                 |              |
| Régles d'usage                        | _                                                   |                                      |                       |   |                 |              |
|                                       | (*) Les champs signalés<br>Caf d'affiliation de l'a | s par un astérisque s<br>flocataire* | iont obligatoires     |   |                 |              |
|                                       |                                                     |                                      |                       | ~ |                 |              |
|                                       | Numéro allocataire*                                 |                                      | Nom de l'allocataire* |   |                 |              |
|                                       |                                                     | 0                                    |                       | 0 |                 |              |
|                                       |                                                     |                                      |                       |   | C Réinitialiser | Q Rechercher |
|                                       | Quitter                                             |                                      |                       |   |                 | Suivant      |
|                                       |                                                     |                                      |                       |   |                 |              |

Bienvenu

Aides fin d'action

> Acceuil Al Administr

profils

Adonis

Réales d'

### CRÉER UNE NOUVELLE DEMANDE

La création d'une demande se fait en plusieurs étapes :

#### Étape 1 – Recherche de l'allocataire

- 1. Saisir les identifiants (Caf + n° allocataire + Nom) : ces 3 champs sont obligatoires
- 2. Lancer la recherche en cliquant sur le bouton « Rechercher »
  - => le système interroge la base de la Caf

=> le système vérifie que le n° allocataire correspond au nom indiqué

- ✓ Si non trouvé ou si le nom ne correspond pas au numéro d'allocataire, un message apparait
- Si trouvé, le système recherche si des demandes Aad existent déjà pour ce Saad et pour les autres Saad du département
- 3. Affichage, en bas de page, de la liste des demandes trouvées (quel que soit l'état de la demande)
- 4. Pour saisir la demande, cliquer sur le bouton « Suivant »

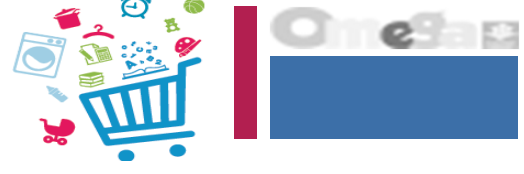

| i i                     | Accueil > Partenaires > Adoriis    |              |                       |   |                 |              |
|-------------------------|------------------------------------|--------------|-----------------------|---|-----------------|--------------|
| ncières<br>ociale<br>IS | NOUVELLE DEMAN                     | NDE          |                       |   |                 |              |
| bon des                 |                                    |              | 3<br>ALLOCATAIRE      |   |                 |              |
| sage                    | -                                  |              |                       |   |                 |              |
|                         | (*) Les champs signalés par un as  | térisque sor | nt obligatoires       |   |                 |              |
|                         | Caf d'affiliation de l'allocataire | e.           |                       |   |                 |              |
|                         |                                    |              |                       | ~ |                 |              |
|                         | Numéro allocataire*                |              | Nom de l'allocataire* |   |                 |              |
|                         |                                    | 0            |                       | 0 |                 |              |
|                         |                                    |              |                       |   | 0               |              |
|                         |                                    |              |                       |   | O Heinitialiser | C Hechercher |
|                         | Quitter                            |              |                       |   |                 | Suivant      |
|                         |                                    |              |                       |   |                 |              |

### CRÉER UNE NOUVELLE DEMANDE

La création d'une demande se fait en plusieurs étapes :

- Étape 1 Recherche de l'allocataire
- 1. Saisir les identifiants (Caf + n° allocataire + Nom) : ces 3 champs sont obligatoires
- 2. Lancer la recherche en cliquant sur le bouton « Rechercher »
  - => le système interroge la base de la Caf
  - => le système vérifie que le n° allocataire correspond au nom indiqué

|                                                                                        | DE                             |   | NOUV                                  |
|----------------------------------------------------------------------------------------|--------------------------------|---|---------------------------------------|
| 1 2                                                                                    | 3                              |   |                                       |
| DENTIFICATION DEMA                                                                     | NDE ALLOCATAIRE                |   | IDENTIF                               |
| Les champs signalés par un                                                             | astérisque sont obligatoires   |   | * Les chi                             |
| RHUNE. Verifiez ces informations duis                                                  | s recommencez vorre saisie.    |   |                                       |
| Caf d'affiliation de l'allocataire                                                     | *                              |   | Caf d'afi                             |
| Caf d'affiliation de l'allocataire<br>698 CAF DU RHÔNE                                 | *                              |   | Caf d'afi                             |
| Caf d'affiliation de l'allocataire<br>698 CAF DU RHÔNE<br>Numéro allocataire *         | * 🗸                            |   | Caf d'afi<br>698 C<br>Numéro          |
| Caf d'affiliation de l'allocataire<br>698 CAF DU RHÔNE<br>Numéro allocataire *<br>1234 | * Nom de l'allocataire * DUPON | Ø | Caf d'afi<br>698 Ca<br>Numéro<br>1234 |

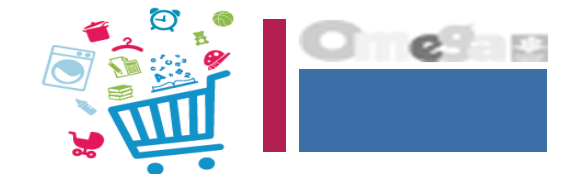

| NOUVELLE DE                                                                        | MANDE                                                  |                           |                     |                         |                     |
|------------------------------------------------------------------------------------|--------------------------------------------------------|---------------------------|---------------------|-------------------------|---------------------|
|                                                                                    | 2                                                      | 3                         |                     |                         |                     |
| IDENTIFICATION                                                                     | DEMANDE                                                | ALLOCATAIRE               |                     |                         |                     |
| * Les champs signalé                                                               | s par un astér                                         | isque sont obligatoir     | res                 |                         |                     |
| L'allocataire est radié<br>vous de la Caf et du numér<br>Caf d'affiliation de l'al | de la CAF DU RH<br>ro de l'allocataire.<br>locataire * | ÔNE depuis le jj/mm/ssaa. | La saisie d'une nou | velle demande n'est pas | ; possible. Assurez |
| 698 CAF DU RHÔN                                                                    | E                                                      |                           | ~                   |                         |                     |
| Numéro allocataire *                                                               | No                                                     | m de l'allocataire *      |                     |                         |                     |
| 1234                                                                               | Ø                                                      | UPONT                     |                     | 0                       |                     |
|                                                                                    |                                                        |                           |                     | Réinitialiser           | Rechercher          |

### CRÉER UNE NOUVELLE DEMANDE

La création d'une demande se fait en plusieurs étapes :

### Étape 1 – Recherche de l'allocataire

1. Saisir les identifiants (Caf + n° allocataire + Nom) : ces 3 champs sont obligatoires

2. Lancer la recherche en cliquant sur le bouton « Rechercher »

3. Affichage, en bas de page, de la liste des demandes trouvées (quel que soit l'état de la demande)

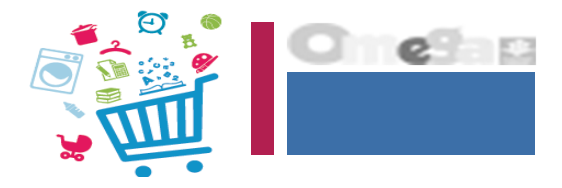

### NOUVELLE DEMANDE

| 1                 | 2                                | 3                      |                                           |
|-------------------|----------------------------------|------------------------|-------------------------------------------|
| IDENTIFICATIO     | N DEMANDE ALL                    | OCATAIRE               |                                           |
| * Los shamps s    | ignalás par un astórioque e      | ant abligatoires       |                                           |
| Les champs s      | nymales par un asterisque s      | ontobligatolies        |                                           |
| Caf d'affiliation | de l'allocataire *               |                        |                                           |
| 698 CAF DU        | RHÔNE                            | ~                      |                                           |
| Numéro allos      | ataira * Nana da Va              | llasataira *           |                                           |
| Numero alloc      | ataire * Nom de l'a              | llocataire *           |                                           |
| 1234              | OUPONT                           |                        | 0                                         |
|                   |                                  |                        | Réinitialiser Rechercher                  |
| Mme DUP           | ONT Jeanne                       |                        |                                           |
| Date<br>demande   | Motif d'intervention             | Etat                   | Service AAD                               |
| 01/02/2018        | Grossesse                        | En attente             | YYYYYYYYYYYYYYYYYYY<br>YY                 |
| 20/02/2017        | Grossesse                        | Clôturée le 15/05/2018 | \xxxxxxxxxxxxxxxxxxxxxxxxxxxxxx           |
| 01/12/2016        | Soins ou traitements<br>médicaux | Clôturée le 28/02/2017 | \$\$2000000000000000000000000000000000000 |

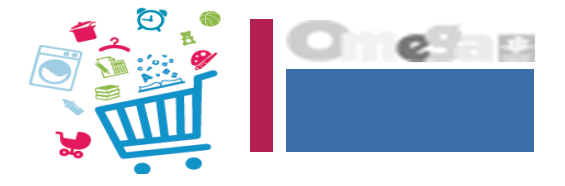

### CRÉER UNE NOUVELLE DEMANDE

La création d'une demande se fait en plusieurs étapes :

- Étape 2 Saisie de la demande
- 1. Saisir les données de la demande => motif d'intervention
- 2. Le système vérifie s'il existe des demandes acceptées ou en attente pour le même motif d'intervention (tous Saad confondus).
  - => la présence d'une demande acceptée est bloquante
  - => la présence d'une demande en attente provoque uniquement un message d'alerte

| NOUVELLE DEMANDE                                                                            |                                                                       |
|---------------------------------------------------------------------------------------------|-----------------------------------------------------------------------|
| 1 2 3<br>IDENTIFICATION DEMANDE ALLOCATAIRE                                                 | Mme DUPONT Jeanne<br>N° allocataire 0001234                           |
| * Les champs signalés par un astérisque sont obligatoires                                   |                                                                       |
| Cet allocataire a déjà une demande acceptée pour ce<br>xxxxxxxxxxxxxxxxxxxxxxxxxxxxxxxxxxxx | motif d'intervention auprès du service<br>demande n'est pas possible. |
|                                                                                             |                                                                       |
| Motif d'intervention de la demande *                                                        |                                                                       |
| Grossesse                                                                                   | ✓ Ø                                                                   |
| Demande orientée par un tiers * Identité du tiers                                           |                                                                       |
| Non Oui ? Texte libre                                                                       | 0                                                                     |
|                                                                                             |                                                                       |

### CRÉER UNE NOUVELLE DEMANDE

La création d'une demande se fait en plusieurs étapes :

### Étape 2 – Saisie de la demande

1. Saisir les données de la demande => motif d'intervention

### Liste des motifs d'intervention :

- Grossesse
- Accompagnement d'un mono parent vers l'insertion
- Décès d'un enfant
- Décès d'un parent
- Famille nombreuse
- Famille recomposée
- Naissance ou adoption
- Rupture familiale
- Soins ou traitements médicaux de courte durée d'un enfant
- Soins ou traitements médicaux de courte durée d'un parent
- Soins ou traitements médicaux de longue durée d'un enfant
- Soins ou traitements médicaux de longue durée d'un parent
- Motif lié au règlement intérieur d'Action Sociale de la Caf

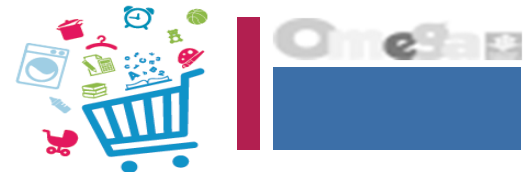

| wenue                                     | Accuel > Partenares > Adoma                                                              |   |
|-------------------------------------------|------------------------------------------------------------------------------------------|---|
| s financières<br>tion sociale<br>auf AFA5 | NOUVELLE DEMANDE                                                                         |   |
| restrution des .<br>N                     | 1 2 3 SEVERINE                                                                           |   |
| is                                        | DENTIFICATION DEMANDE ALLOCATAIRE Nº allocataire 0541122                                 |   |
| s d'usage                                 |                                                                                          |   |
|                                           | (*) Les champs signalés par un astérisque sont obligatoires                              |   |
|                                           | Motif d'intervention de la demande*                                                      |   |
|                                           | × V                                                                                      | 0 |
|                                           | Champ obligatoire                                                                        |   |
|                                           |                                                                                          |   |
|                                           | Demande orientée par un tiers* Identité du tiers*                                        |   |
|                                           | Demande orientée par un tiers*     Identité du tiers*       Non     Oui     Itente Libre | 0 |
|                                           | Demande orientée par un tiers* Identité du tiers* Non Oui Oui Texte Libre                | 0 |

Bien

Aide d'act

> Acto Acto

> pro

Ado

Real

### CRÉER UNE NOUVELLE DEMANDE

La création d'une demande se fait en plusieurs étapes :

#### Étape 2 – Saisie de la demande

- 1. Saisir les données de la demande => motif d'intervention
- 2. Le système vérifie s'il existe des demandes acceptées ou en attente pour le même motif d'intervention (tous Saad confondus).
  - => la présence d'une demande acceptée est bloquante

=> la présence d'une demande en attente provoque uniquement un message d'alerte

# 3. Cliquer sur le bouton « Suivant » pour avoir accès au dossier allocataire

#### Demande orientée par un tiers

[Non] si la personne ne mentionne pas de service qui l'aurait orienté : sollicitation spontanée

[Oui] si la personne indique qui l'a été orientée vers le Saad.

#### Identité du tiers

Indiquer l'intitulé de la fonction et du service (exemple : conseiller accueil Caf, assistante sociale du quartier, sage-femme de la maternité...)

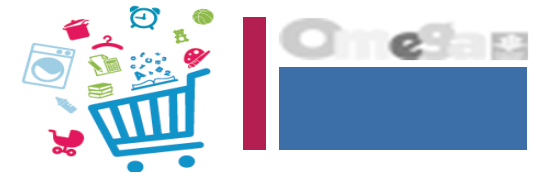

| venue                              | Accuel > Partenares > Adoma                               |         |
|------------------------------------|-----------------------------------------------------------|---------|
| s financières<br>ion sociale       | NOUVELLE DEMANDE                                          |         |
| nd AFAS<br>viristration des<br>lis | 1 2 3 Mme FOSSEY CAROLE EDITH<br>SEVERINE                 |         |
| nis                                | CENTIFICATION DEMANDE ALLOCATAIRE IN allocataire 0541122  |         |
| es d'usage                         |                                                           |         |
|                                    | (*) Les champs signales par un astensque sont obligatores |         |
|                                    | Motif d'intervention de la demande*                       |         |
|                                    |                                                           | 0       |
|                                    | Champ obligatoire                                         |         |
|                                    | Demande orientée par un tiers* Identité du tiers*         |         |
|                                    | Non Oul 🕢 Texte Libre                                     | 0       |
|                                    |                                                           |         |
|                                    | Quitter                                                   | Suivent |

### CRÉER UNE NOUVELLE DEMANDE

La création d'une demande se fait en plusieurs étapes :

<u>Étape 3 – Consultation et Vérification du dossier allocataire</u>

- 1. La demande est créée à l'état « en attente »
- 2. Affichage des informations allocataire / famille
- 3. Cliquer sur le bouton « Terminer »

4. L'utilisateur revient sur l'écran de recherche, un message ' confirme l'enregistrement de la demande.

#### NB : Exporter la demande individuelle

À l'issue de la création d'une demande, il y a possibilité d'exporter cette demande individuelle dans un fichier de type .csv.

Toutes les informations affichées concernant l'allocataire (Coordonnées, adresse, composition de la famille, données QF) et concernant la demande sont exportées.

| Accueil > Partenaires ><br>NOUVELLE DE     | MANDE Profil                | T2 CDAP                                                                                                |
|--------------------------------------------|-----------------------------|----------------------------------------------------------------------------------------------------|
| 1<br>IDENTIFICATION                        | 2<br>DEMANDE                | Mme DUPONT Jeanne<br>N° allocataire 0001234<br>698 - CAF DU RHÔNE<br>Demande enregistrée le 03/02/2018 |
| Demande enregistrée                        | e avec succès               |                                                                                                    |
| ADRESSE                                    |                             |                                                                                                    |
| 100 Rue de l'étang                         |                             | Code INSEE commune : 69196                                                                             |
| 69760 Limonest<br>(Pays si adresse à l'étr | ranger)                     | Protection sociale : Régime général                                                                    |
| FAMILLE                                    |                             |                                                                                                    |
| Membres de la<br>famille                   | NOM prénom                  | Date de naissance                                                                                      |
| Responsable                                | DUPONT Jeanne               | 01/02/1990                                                                                             |
| Conjoint                                   | DUPONT Thomas Lo            | uis 15/12/1988                                                                                         |
| Enfant                                     | DUPONT Marvin               | 10/10/2012                                                                                             |
| Enfant                                     | DUPONT Maëlys               | 12/04/2010                                                                                             |
| QUOTIENT FAM                               | ILIAL                       |                                                                                                    |
| <ul> <li>Nombre d'enfants</li> </ul>       | s à charge au sens des PF   | 2                                                                                                    |
| <ul> <li>Dont nombre d'er</li> </ul>       | nfants bénéficiant de l'AEI | H 1                                                                                                    |
| Nombre de parts                            | retenues pour le calcul d   | 1 QF 3,0                                                                                               |
| • QF                                       |                             | 493,00 €                                                                                               |
|                                            |                             |                                                                                                    |

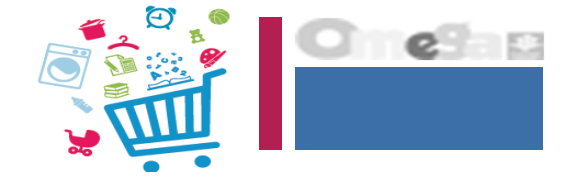

### SAISIR UNE DECISION

Cliquer dans la page d'accueil sur la tuile Saisir une décision, ou lancer la recherche de demandes pour trouver la demande à traiter

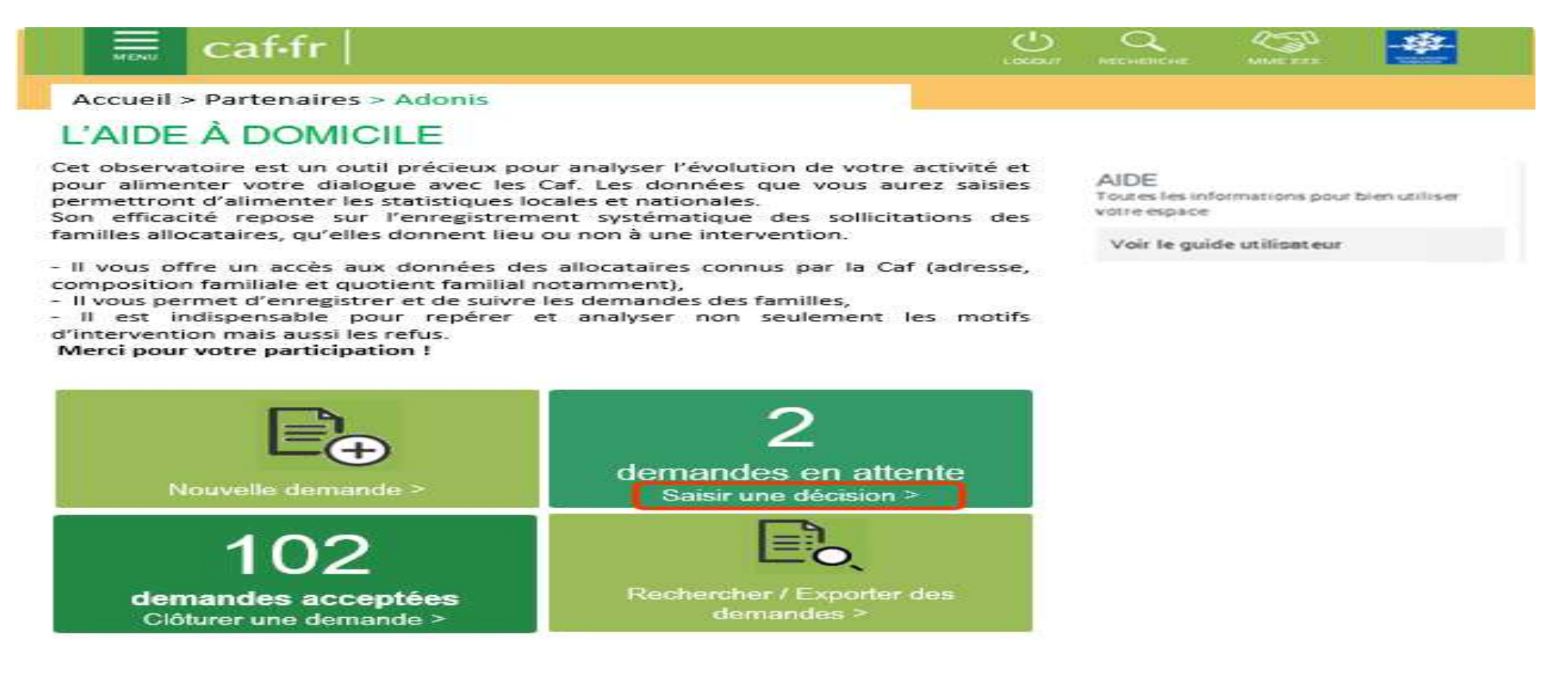

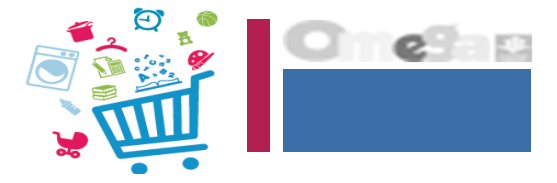

### SAISIR UNE DECISION

Cliquer dans la page d'accueil sur la tuile Saisir des décisions, ou lancer la recherche de demandes pour trouver la demande à traiter

Colonne Action => choisir le menu Saisir la décision

On arrive sur la page de la demande :

| MONU        | caf-fr   ;                     | ESSERVICES I           | IN LIGNE<br>LE   |                 |            |                  |               |                           |
|-------------|--------------------------------|------------------------|------------------|-----------------|------------|------------------|---------------|---------------------------|
| Accu<br>O R | eil > Partenaires > A<br>etour | donis                  |                  |                 |            |                  |               |                           |
| RE          | CHERCHER                       | DES DE                 | MANDE            | ES              |            |                  |               |                           |
| Num         | néro allocataire               | Nom de l' al           | ocataire         |                 |            | 0                | Code Postal   |                           |
| Den         | nandes du                      | au                     |                  | Etat            | Moti       | f d'intervention | ~             | 0                         |
|             |                                |                        |                  |                 |            | Réinitialiser    | Rechercher    |                           |
| 2 de        | emandes trouvées               | s à avaartar au        | clóturor         |                 |            |                  |               |                           |
|             | NOM Prénom                     | Nº<br>allocatai 0<br>e | Code<br>postal © | Date<br>demande | Etat o     | Motif d'interver | ntion Ac      | tion<br>lifier la demande |
|             | DUPONT Jeanne                  | 0001234                | 69760            | 03/02/2018      | En attente | Grossesse        | dem           | sulter la<br>lande        |
|             | DUPONT Jeanne                  | 0001234                | 69100            | 01/02/2017      | Clôturée   | Rupture familia  | ale Sais      | ir la décision            |
|             | MARTIN Pierre                  | 0001234                | 69007            | 20/12/2017      | Clôturée   | Grossesse        |               |                           |
|             |                                |                        | Clôture          | er Exp          | Ex Ex      | porter tout      | vouvelle dema | nde                       |

### SAISIR UNE DECISION

A l'ouverture de l'écran, le système vérifie si le nombre de parts, nombre d'enfants et le QF présents dans le fichier Caf sont différents des données enregistrées lors de la dernière mise à jour.

Si c'est le cas, un message d'alerte s'affiche pour que l'utilisateur vérifie les données sur le dossier allocataire avant d'accepter la demande.

Il peut actualiser les données pour que les dernières données du fichier soient enregistrées sur la demande.

L'utilisateur peut encore modifier le motif d'intervention

Il peut consulter le dossier allocataire même s'il n'y a pas de modifications dans Cristal.

L'utilisateur saisit la décision. La demande est alors soit acceptée soit refusée.

Après avoir enregistré la décision, il est encore possible de la modifier par le menu Action « Modifier la décision » (il est possible de la passer de Acceptée à Refusée ou l'inverse, voire même de repasser la demande à l'état en attente).

| ~ | Action              |  |
|---|---------------------|--|
| ĭ | Modifier la demande |  |
| 1 | Consulter la        |  |
| l | demande             |  |
| L | Saisir la décision  |  |
|   | $\sim$              |  |

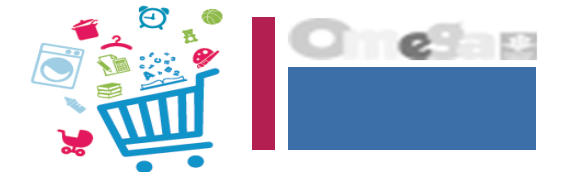

|                   | caf·fr                                         | LES SERVICE                   | IS EN LIGNE                          |                                                      |                                  | MON COMPTE -                         | DÉCOMMENCON                    | Nile State |
|-------------------|------------------------------------------------|-------------------------------|--------------------------------------|------------------------------------------------------|----------------------------------|--------------------------------------|--------------------------------|------------|
| Accue             | eil > Partenaire                               | s > Adonis<br>ÉCISION         |                                      |                                                      |                                  |                                      |                                |            |
| Mr<br>N° .<br>698 | ne DUPONT<br>allocataire 800<br>I - CAF DU RHĈ | Jeanne<br>1234<br>DNE         | Dossier alloca                       | taire > D                                            | emande enr<br>tat : Accepté      | egistrée le 03/0<br>e                | 2/2018                         |            |
| dossi             | Attention, le<br>er allocataire                | QF a changé<br>en cliquant su | depuis la derniè<br>Ir le bouton Dos | Dernière saisie<br>re modificatio<br>sier allocatair | e 03/02/2018<br>n de la dem<br>e | a 15H04 par Prénor<br>ande. Veuillez | n NOM (id conn<br>consulter le | exion)     |
| * Les             | champs sign                                    | ialés par un as               | térisque sont ob                     | oligatoires                                          |                                  |                                      |                                |            |
| DE<br>Moti        | MANDE<br>f d'interventio                       | n de la demand                | e*                                   |                                                      |                                  |                                      |                                |            |
| Gro               | ossesse                                        |                               |                                      |                                                      |                                  | ~                                    | 0                              |            |
| DE<br>Etat        | CISION<br>/ décision*                          |                               |                                      |                                                      |                                  |                                      |                                |            |
| En                | attente                                        | Accepté                       | Refusé                               |                                                      |                                  |                                      |                                |            |
|                   |                                                |                               |                                      |                                                      |                                  |                                      |                                |            |
|                   | Quitter                                        |                               |                                      |                                                      |                                  |                                      | Enregistr                      | er         |

### SAISIR UNE DECISION

A l'ouverture de l'écran, le système vérifie si le nombre de parts, nombre d'enfants et le QF présents dans le fichier Caf sont différents des données enregistrées lors de la dernière mise à jour.

Si c'est le cas, un message d'alerte s'affiche pour que l'utilisateur vérifie les données sur le dossier allocataire avant d'accepter la demande. Il peut actualiser les données pour que les dernières données du fichier soient enregistrées sur la demande.

| JUSSIER ALL                                                                                                    | OCATAIRE                                                                                                    |                                                                                                    |                                             |                                                  |
|----------------------------------------------------------------------------------------------------|----------------------------------------------------------------------------------------------------|----------------------------------------------------------------------------------------------------|---------------------------------------------|--------------------------------------------------|
| Mme DUPONT Jea<br>N° allocataire 00012                                                                                                    | anne<br>34                                                                                                    | Demande enregistrée le 0                                                                                        | 3/02/2018                                   |                                                  |
| 698 - CAF DU RHÔNE                                                                                                    |                                                                                                    | Etat : En attente                                                                                               | 151104 0                                    | NOME                                             |
| IDDEAAE                                                                                                    | 3                                                                                                    | Dermere salsie ie 05/02/2018 a                                                                                  | 1004 par Prenon                             | a NONI (la conne)                                |
| ADRESSE                                                                                                    |                                                                                                    |                                                                                                    |                                             |                                                  |
| 100 Rue de l'étang                                                                                                    | C                                                                                                    | ode INSEE commune : 691                                                                                         | 96                                          |                                                  |
| 69760 Limonest<br>(Pays si adresse à l'é                                                                                                    | tranger)                                                                                                    | rotection sociale : Régime                                                                                      | général                                     |                                                  |
| FAMILLE                                                                                                    |                                                                                                    |                                                                                                    |                                             |                                                  |
| Membres de la famille                                                                                                    | NOM prénom                                                                                                    |                                                                                                    | Date de naiss                               | ance                                             |
| Responsable                                                                                                    | DUPONT Jeanne                                                                                                    |                                                                                                    | 01/02/1990                                  | ^                                                |
| NO TO A REPORT OF A 14 ST A 14 ST A 14 | DUDONT T                                                                                                    | Louis                                                                                                    | 15/12/1988                                  |                                                  |
| Conjoint                                                                                                    | DUPONT Thomas                                                                                                    | Louio                                                                                                    |                                             |                                                  |
| Conjoint<br>Enfant                                                                                                    | DUPONT Thomas<br>DUPONT Marvin                                                                                    |                                                                                                    | 10/10/2012                                  |                                                  |
| Conjoint<br>Enfant<br>Enfant                                                                                                    | DUPONT Thomas<br>DUPONT Marvin<br>DUPONT Maëlys                                                                   |                                                                                                    | 10/10/2012<br>12/04/2010                    | ~                                                |
| Conjoint<br>Enfant<br>Enfant<br>QUOTIENT FAN                                                                                                    | DUPONT Thomas<br>DUPONT Marvin<br>DUPONT Maëlys                                                                   | Données Cat<br>au <date du="" joi<="" td=""><td>10/10/2012<br/>12/04/2010</td><td>nnées retenues le</td></date> | 10/10/2012<br>12/04/2010                    | nnées retenues le                                |
| Conjoint<br>Enfant<br>Enfant<br>QUOTIENT FAN<br>• Nombre d'enfan                                                                                                    | DUPONT Thomas<br>DUPONT Marvin<br>DUPONT Maëlys<br>MILIAL<br>ts à charge au sens des                              | Données Cat<br>au <date du="" jou<br="">9 PF 3</date>                                                           | 10/10/2012<br>12/04/2010<br>Jar> Cor<br>cda | nnées retenues le<br>ite dernière maj><br>2      |
| Conjoint<br>Enfant<br>Enfant<br>QUOTIENT FAN<br>• Nombre d'enfan<br>• Dont nombre d'e                                                                                                    | DUPONT Thomas<br>DUPONT Marvin<br>DUPONT Maëlys<br>MILIAL<br>ts à charge au sens des<br>enfants bénéficiant de l' | Données Cat<br>au <date du="" jou<br="">PF 3<br/>AEEH 1</date>                                                  | 10/10/2012<br>12/04/2010<br>ar> cda         | nnées retenues le<br>ite dernière maj><br>2<br>1 |

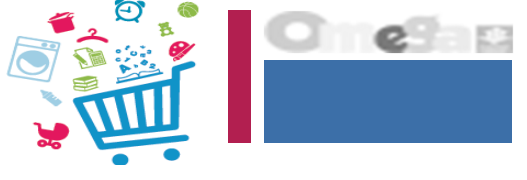

### SAISIR UNE DECISION

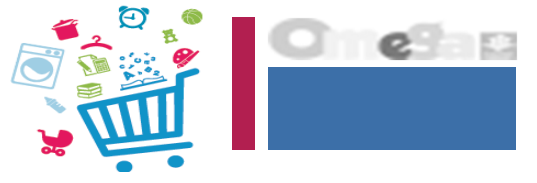

Deux choix sont possibles, pour saisir une décision pour une demande qui est en attente de décision : « acceptée » ou « refusée »

#### Décision Acceptée

Il est préconisé de saisir la décision une fois le contrat signé avec la famille, le contrat comprenant a minima le motif et la durée d'intervention, le nombre d'heures et le montant des participations familiales calculé à partir du Qf affiché dans le dossier allocataire.

#### Décision Refusée

Deux choix possibles : refus famille / refus Saad

Il faut choisir un motif dans la liste déroulante : les motifs sont différents selon l'origine de la décision (famille ou Saad)

Seuls une entrée et un motif peuvent être choisis.

#### Liste des motifs de refus

#### Famille

- > Autre solution trouvée et/ou privilégiée par la famille
- > Besoin non prioritaire pour la famille
- > Désaccord de la famille sur le niveau d'intervention (Tisf/Aes)
- > Motif économique : participation familiale trop élevée
- > Refus d'intrusion dans la famille. Réticence à ouvrir sa sphère privée
- > Famille injoignable

#### <u>Saad</u>

- > Conditions administratives Caf non remplies
- > Déjà pris en charge par un autre service Aad
- > Demande hors faits générateurs éligibles
- > Désaccord du service Aad sur le niveau d'intervention (Tisf/Aes)
- > Indisponibilité de l'intervenant (Pas de disponibilité du service)
- > Motif économique : dette antérieure non réglée

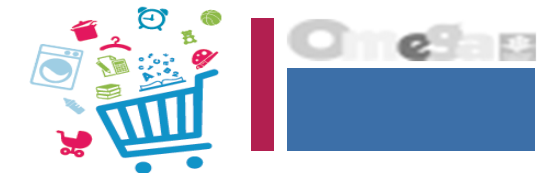

### SAISIR UNE DECISION

#### Décision Acceptée

Il est préconisé de saisir la décision une fois le contrat signé avec la famille, le contrat comprenant a minima le motif et la durée d'intervention, le nombre d'heures et le montant des participations familiales calculé à partir du Qf affiché dans le dossier allocataire.

| MONU                | caf-fr                                        | LES SERVICES<br>MON COMP                              | EN LIGNE<br>TE                                  |                                     | MON COMPTE -                      | CRECONNE XCOM                           |                         |
|---------------------|-----------------------------------------------|-------------------------------------------------------|-------------------------------------------------|-------------------------------------|-----------------------------------|-----------------------------------------|-------------------------|
| SA                  | SIR LA DÉC                                    | Adonis<br>CISION                                      |                                                 | Demande em                          | egistrée le 03/0                  | 12/2018                                 |                         |
| N° 4                | allocataire 000123<br>- CAF DU RHÔNE          | 34                                                    | Dossier allocataire ><br>Dernière               | Etat : Accepte                      | ie<br>à 15H04 par Prénor          | m NOM (id conne                         | exion)                  |
| Rossil              | L'allocataire a dé<br>auprès du servic<br>ble | éjà une dema<br>ce <u>xxxxxxxxxx</u><br>s par un astr | nde acceptée pour ce<br>xxxxx (raison sociale). | même motif d'in<br>L'acceptation de | tervention ou p<br>e cette demand | our un autre<br>e n'est pas             |                         |
| DEI                 | MANDE                                         | e la demande                                          | *                                               |                                     | Contrôle<br>l'utilisateu          | à effectuer<br>r choisit d'a<br>demande | lorsque<br>loccepter la |
| Gro                 | ossesse                                       |                                                       | 2                                               |                                     | ~                                 | 0                                       |                         |
| DE(<br>Etat )<br>En | CISION<br>/ décision*<br>attente Ac           | ccepté                                                | Refusé                                          |                                     |                                   |                                         |                         |
|                     | Quitter                                       |                                                       |                                                 |                                     |                                   | Enregistre                              | ər                      |

### SAISIR UNE DECISION

#### Décision Refusée

Deux choix possibles : refus famille / refus Saad

Il faut choisir un motif dans la liste déroulante : les motifs sont différents selon l'origine de la décision (famille ou Saad)

Seuls une entrée et un motif peuvent être choisis.

#### caffr MON COMPTE Accueil > Partenaires > Adonis SAISIR LA DÉCISION Mme DUPONT Jeanne Demande enregistrée le 03/02/2018 Dossier allocataire > Nº allocataire 0001234 Etat : Acceptée 698 - CAF DU RHÔNE Dernière saisie le 03/02/2018 à 15H04 par Prénom NOM (id connexion) Demande modifiée avec succès) Message affiché au retour de la popin \* Les champs signalés par un astérisque sont obligatoires « Dossier allocataire », si modification du DEMANDE QE Motif d'intervention de la demande 0 Grossesse DECISION 13 Etat / décision : En attente Accepté Refusé Motif de refus Famille Service AAD Liste des motifs prévus V @ Autre solution trouvée et/ou privilégiée par la famille Besoin non prioritaire pour la famille Quitter Désaccord de la famille sur le niveau d'intervention (TISF/AES) Motif économique : participation familiale trop élevée Refus d'intrusion dans la famille. Réticence à ouvrir sa sphère privée Familla inicianable

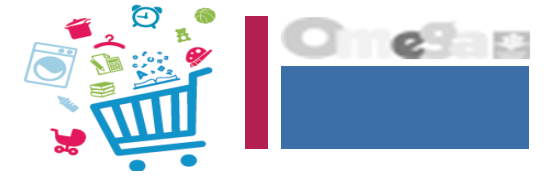

### MODIFIER UNE DEMANDE

Cliquer dans la page d'accueil sur la brique « Rechercher / Exporter des demandes » pour retrouver la demande :

Accueil > Partenaires > Adonis

### L'AIDE À DOMICILE

Cet observatoire est un outil précieux pour analyser l'évolution de votre activité et pour alimenter votre dialogue avec les Caf. Les données que vous aurez saisies permettront d'alimenter les statistiques locales et nationales.

Son efficacité repose sur l'enregistrement systématique des sollicitations des familles allocataires, qu'elles donnent lieu ou non à une intervention.

 Il vous offre un accès aux données des allocataires connus par la Caf (adresse, composition familiale et quotient familial notamment),

- Il vous permet d'enregistrer et de suivre les demandes des familles,

 Il est indispensable pour repérer et analyser non seulement les motifs d'intervention mais aussi les refus.

Merci pour votre participation !

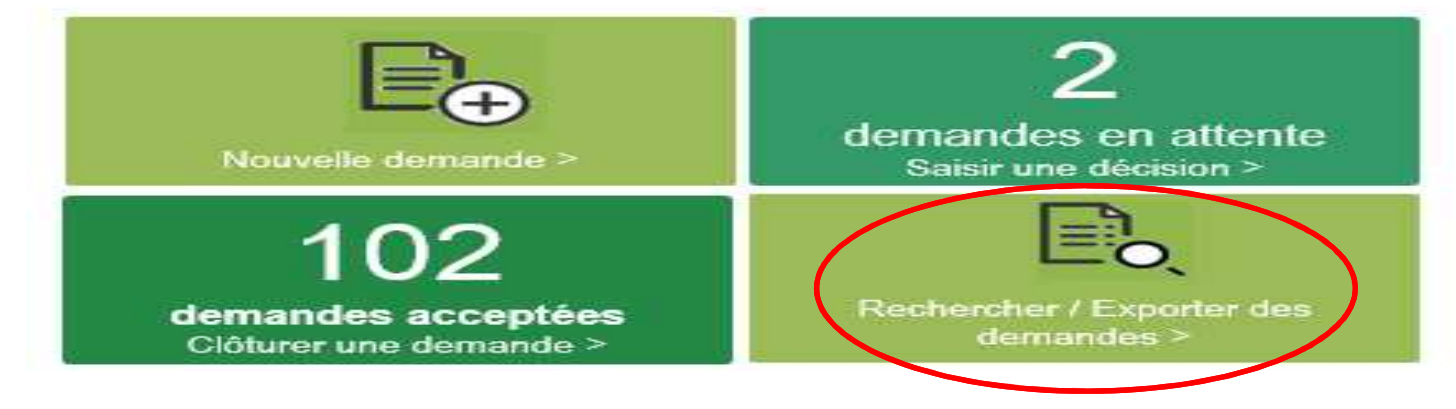

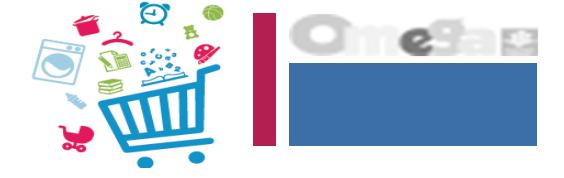

AIDE Toutes les informations pour bien utiliser votre espace

Voir le guide utilisateur

### MODIFIER UNE DEMANDE

Dans le menu contextuel, choisir le menu « Modifier une demande »

Cette action n'est possible que sur une demande En attente

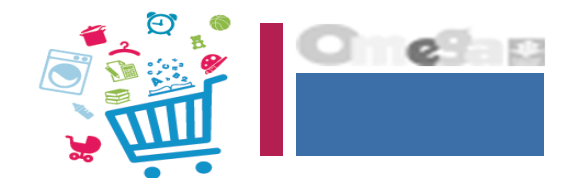

| 🗮 caf•fr   🖁                                    | ES SERVICES I         | EN LIGNE<br>TE   |                 |            | MON COMPTE -      | U.S.              |                                |
|-------------------------------------------------|-----------------------|------------------|-----------------|------------|-------------------|-------------------|--------------------------------|
| Accueil > Partenaires > A                       | donis                 |                  |                 |            |                   |                   |                                |
| RECHERCHER                                      | DES DE                |                  | ES              |            |                   |                   |                                |
| Juméro allocataire                              | Nom de l' al          | locataire        |                 |            |                   | Code Postal       |                                |
| 0001234                                         |                       |                  |                 |            | 0                 |                   |                                |
| Demandes du                                     | au                    |                  | Etat            | Mot        | if d'intervention |                   |                                |
|                                                 |                       |                  |                 | ~          |                   | ~                 |                                |
|                                                 |                       |                  |                 |            | Réinitialiser     | Re hercher        |                                |
| l demandes trouvées<br>Sélectionner les demande | s à exporter ou       | clôturer         |                 |            |                   | Con               | lifier la demande<br>sulter la |
| NOM Prénom<br>□ ≎                               | N°<br>allocatair<br>e | Code<br>postal © | Date<br>demande | o Etat     | Motif d'interve   | ntion dem<br>Sais | ande<br>ir la décision         |
| DUPONT Jeanne                                   | 0001234               | 69760            | 03/02/2018      | En attente | Grossesse         |                   |                                |
| J DUPONT Jeanne                                 | 0001234               | 69100            | 01/02/2017      | Clôturée   | Rupture famili    | ale               |                                |
| MARTIN Pierre                                   | 0001234               | 69007            | 20/12/2017      | Clôturée   | Grossesse         |                   |                                |
|                                                 |                       | Clôtur           | er Ex           | porter Ex  | porter tout       | Nouvelle dema     | inde                           |

### MODIFIER UNE DEMANDE

#### Etape 1 – Saisie de la demande

Possibilité de modifier les données de la demande

Le système vérifie s'il existe des demandes acceptées ou en attente pour le même motif d'intervention (tous SAAD confondus).

Lors de la modification du motif d'intervention (choix d'un autre motif dans la liste déroulante), si l'allocataire a déjà une demande acceptée pour ce motif d'intervention, auprès du SAAD ou d'un autre SAAD, alors un message est affiché à l'utilisateur et il se retrouve bloqué dans la poursuite du processus de modification de la demande.

Cliquer sur le bouton « Suivant » pour avoir accès au dossier allocataire.

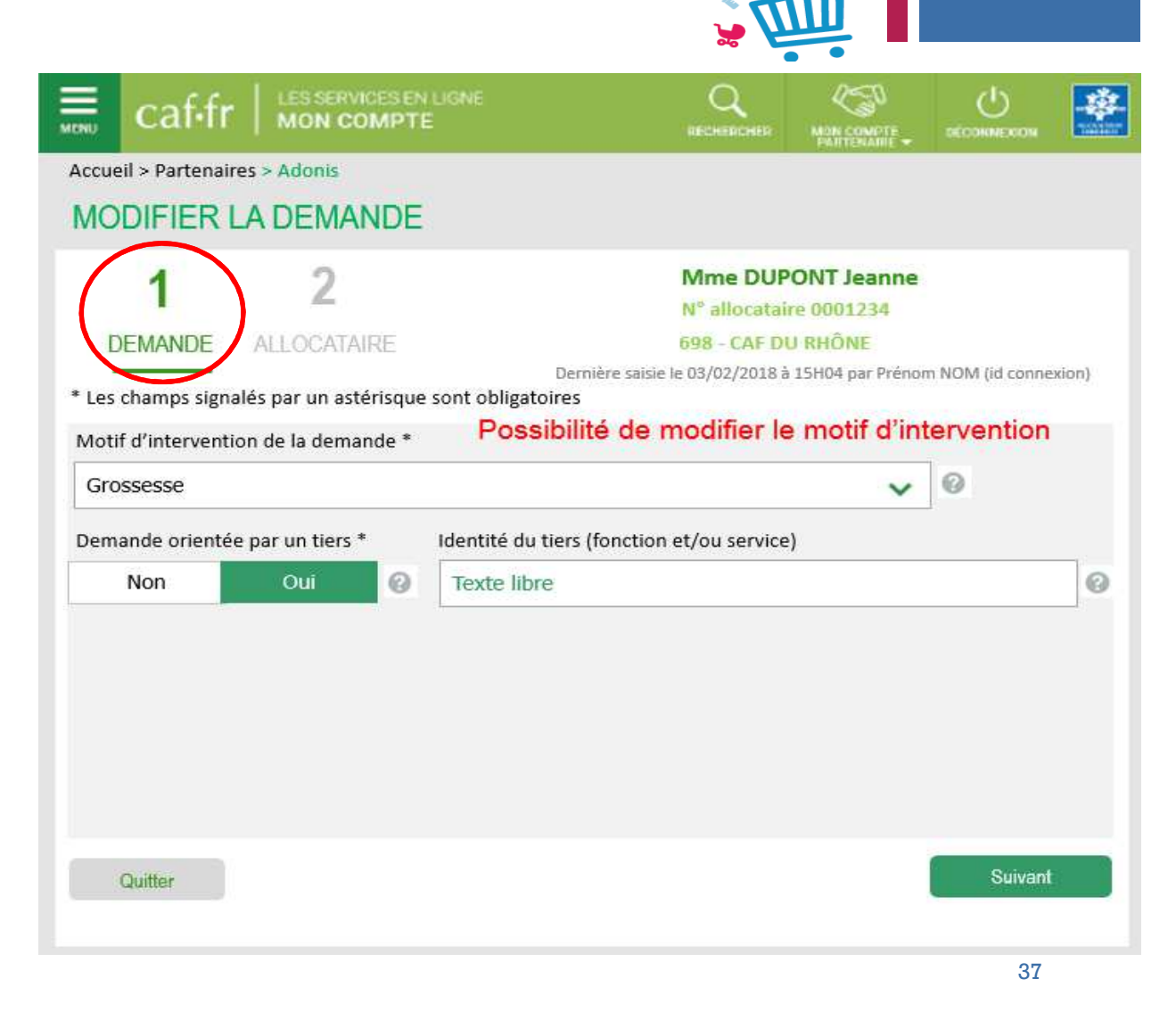

### MODIFIER UNE DEMANDE

#### Etape 2 – Consultation et Vérification du dossier allocataire

Affichage des informations allocataire / famille récupérées du fichier Caf.

Les données venant du fichier Caf sont rafraichies.

On voit à coté (à droite) les valeurs qui étaient présentes au moment de la création (ou de la précédente modification).

Si les données ressources du fichier Caf ne sont pas à jour, il est possible de rafraichir les données enregistrées sur la demande avec les nouvelles données du fichier Caf.

Cliquer sur le bouton « Terminer » => On revient sur l'écran de recherche, un message confirme l'enregistrement de la modification de la demande.

|                                          |                                         | • •                            |                            |                                                        |           |  |  |
|------------------------------------------|-----------------------------------------|--------------------------------|----------------------------|--------------------------------------------------------|-----------|--|--|
| ≣ caf•fr                                 | LES SERVICES EN LIGNE<br>MON COMPTE     |                                | MON COMPTE<br>PARTENAIRE - | DÉCONNEXION                                            |           |  |  |
| Accueil > Partenaires                    | > Adonis                                |                                |                            |                                                        |           |  |  |
| MODIFIER LA                              | DEMANDE                                 |                                |                            |                                                        |           |  |  |
| 4                                        |                                         | Mme DUPONT Jeann               | e                          |                                                        |           |  |  |
|                                          | 2                                       | 698 - CAF DU RHÔNE             |                            |                                                        |           |  |  |
| DEMANDE                                  | ALLOCATAIRE                             | Demande enregistrée le         | 03/02/2018                 |                                                        |           |  |  |
|                                          |                                         | Dernière saisie le 03/02/2018  | à 15H04 par Préno          | m NOM (id conne                                        | xion)     |  |  |
| Demande modifiée                         | avec succès                             |                                |                            |                                                        |           |  |  |
| ADRESSE                                  |                                         |                                |                            |                                                        |           |  |  |
| 100 Rue de l'étang                       |                                         | Code INSEE commune : 69        | 9196                       |                                                        |           |  |  |
| 69760 Limonest                           |                                         | Protection sociale : Régim     | e général                  |                                                        |           |  |  |
| (Pays si adresse à l'e                   | étranger)                               |                                |                            |                                                        |           |  |  |
| FAMILLE                                  |                                         |                                |                            |                                                        |           |  |  |
| Membres de la                            | NOM prénom                              |                                | Date de naiss              | sance                                                  |           |  |  |
| famille                                  | DUDONT Joanna                           |                                | 01/02/1000                 |                                                        | ^         |  |  |
| Conjoint                                 | DUPONT Jeanne                           | uic                            | 15/12/1990                 |                                                        |           |  |  |
| Enfant                                   | DUPONT Marvin                           | 013                            | 10/10/2012                 |                                                        |           |  |  |
| Enfant                                   | DUPONT Maëlys                           |                                | 12/04/2010                 | -                                                      | ~         |  |  |
|                                          | MILIAI                                  | Données Caf                    |                            | Données retenu                                         | ies le    |  |  |
| Nombre d'enfai                           | IVIILIAL<br>nts à charge au sens des Pl | au <date du="" jour=""></date> |                            | <date dernière<="" td=""><td>maj&gt;<br/>2</td></date> | maj><br>2 |  |  |
| Dont nombre d                            | l'enfants bénéficiant de                | 1                              |                            |                                                        | 1         |  |  |
| l'AEEH                                   |                                         |                                |                            |                                                        |           |  |  |
| <ul> <li>Nombre de par<br/>QF</li> </ul> | ts retenues pour le calcul d            | u 3,5                          |                            |                                                        | 3,0       |  |  |
| • QF                                     |                                         | 425.00 €                       | 0                          | 493.0                                                  | 0€        |  |  |
| A                                        |                                         | Retenir ces données            | E                          | . Tanain                                               |           |  |  |

### CONSULTER UNE DEMANDE

Cliquer dans la page d'accueil sur la brique « Rechercher / Exporter des demandes » pour retrouver la demande :

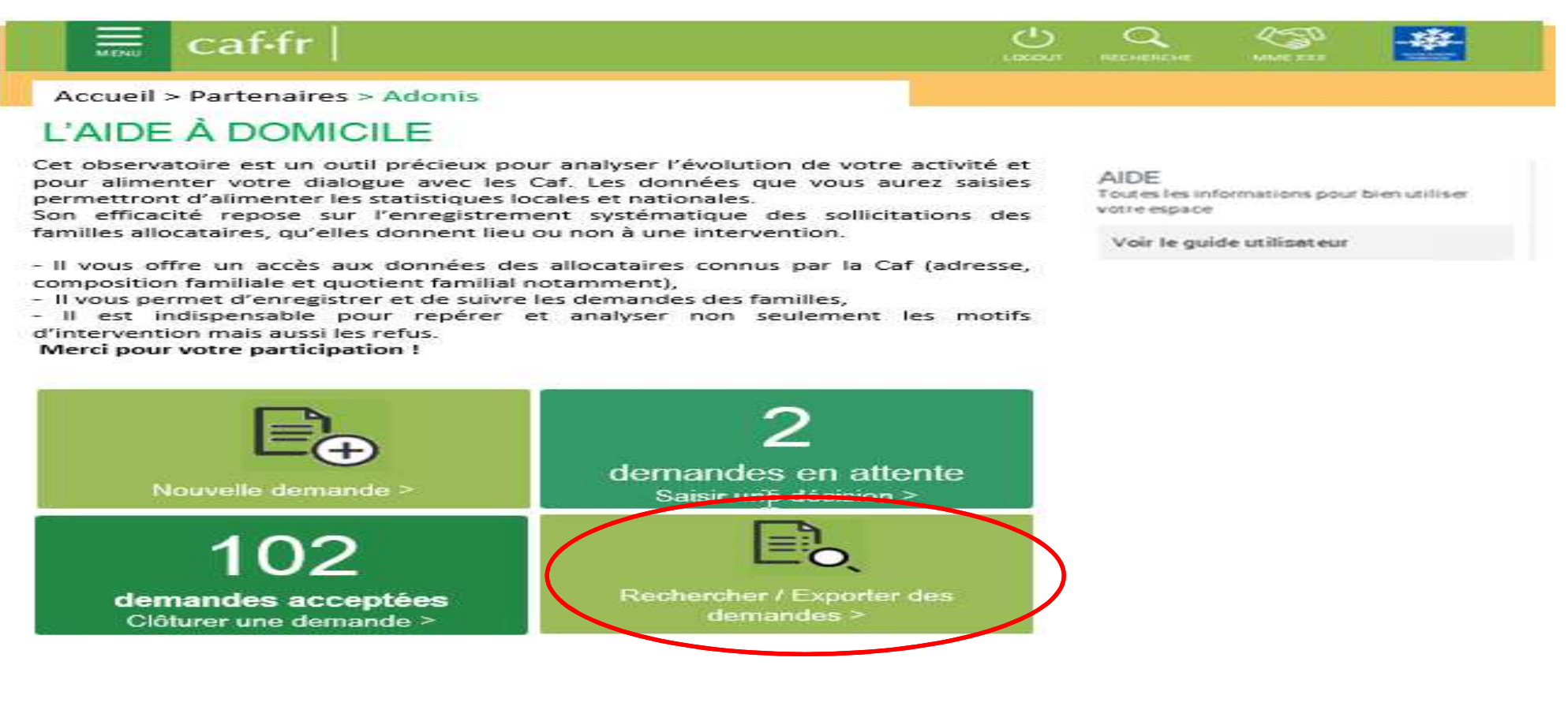

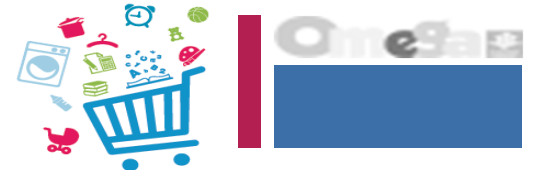

### CONSULTER UNE DEMANDE

Dans le menu contextuel, choisir le menu « Consulter une demande »

On a alors accès aux 2 écrans suivants :

- Détail de la Demande
- Consultation du dossier allocataire
  - Affichage des informations allocataire / famille récupérées du fichier Caf
  - Les données venant du fichier Caf sont rafraichies. On voit à coté (à droite) les valeurs qui étaient présentes au moment de la création (ou de la précédente modification). Elles ne sont pas modifiables. Pour cela il faut utiliser la fonction "Modifier une demande".

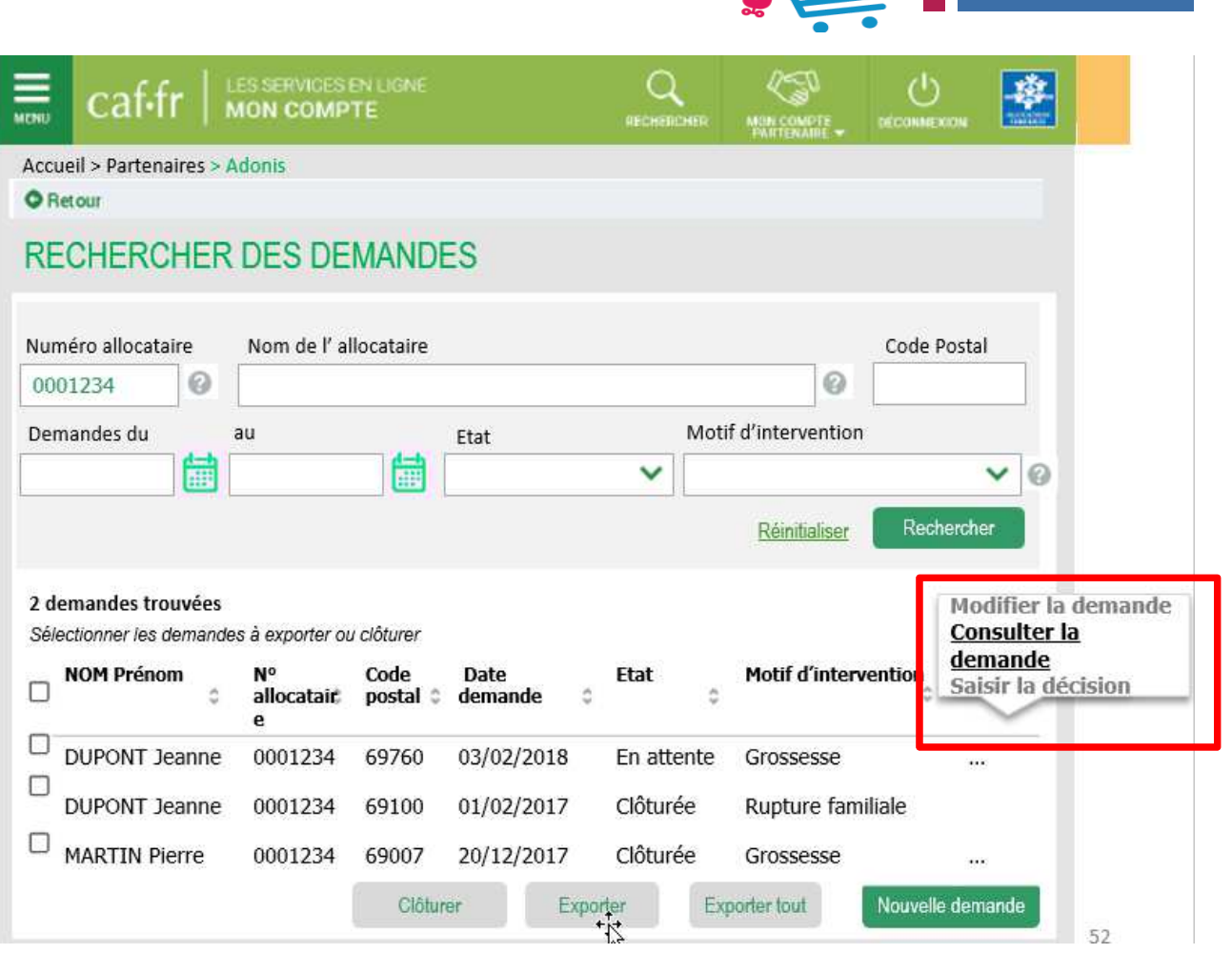

0

CONSULTER UNE DEMANDE => Détail de la Demande

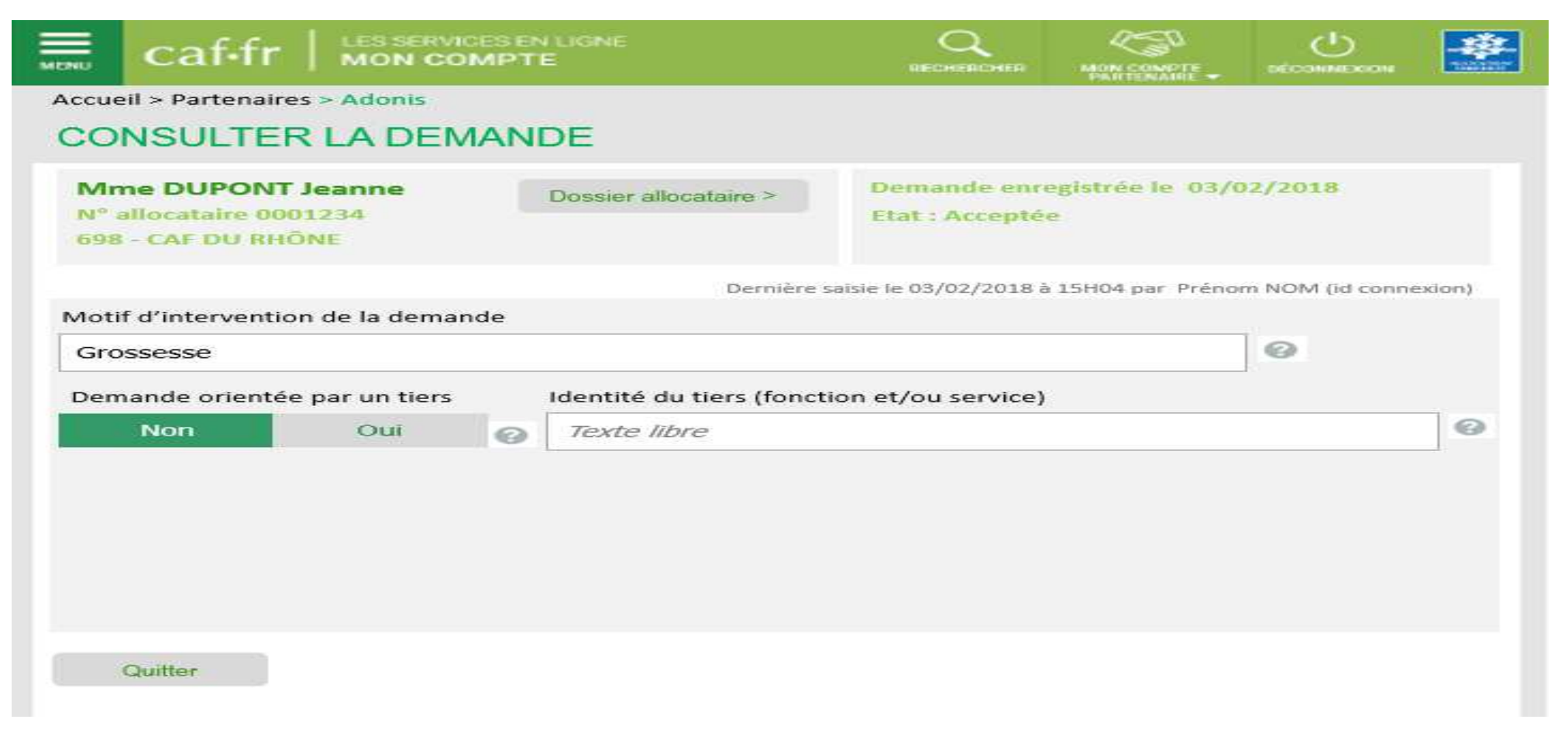

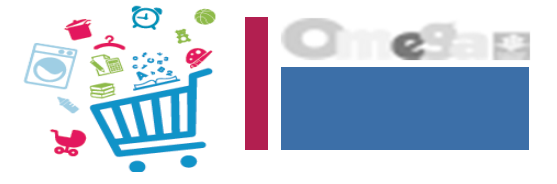

### CONSULTER UNE DEMANDE => Consultation du dossier allocataire

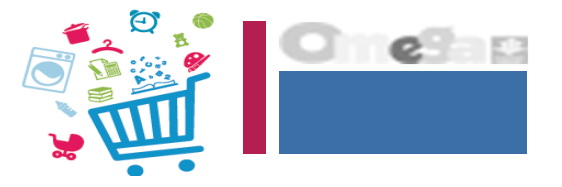

| MONU | caf-fr   LES SE                           | RVICES EN LIGNE                   |                                     |                                    |                 | CÉCONNEXCON |       |  |  |
|------|-------------------------------------------|-----------------------------------|-------------------------------------|------------------------------------|-----------------|-------------|-------|--|--|
| Accu | eil > Partenaires > Adomi                 |                                   |                                     |                                    |                 |             |       |  |  |
|      | DOSSIER ALLO                              | OCATAIRE                          |                                     |                                    |                 |             |       |  |  |
|      | Mme DUPONT Jea                            | Demande enregistrée le 03/02/2018 |                                     |                                    |                 |             |       |  |  |
|      | 698 - CAF DU RHÔNE                        | Etat : En a                       | ttente                              |                                    |                 |             |       |  |  |
|      |                                           | Demière saisie                    | le 03/02/2018 à 19                  | 5H04 par Prénom M                  | IOM (id connexi | ion)        |       |  |  |
|      | ADRESSE                                   |                                   |                                     |                                    |                 |             |       |  |  |
|      | 100 Rue de l'étang                        |                                   | Code INSEE                          | commune : 691                      | .96             |             |       |  |  |
|      | 69760 Limonest<br>(Pays si adresse à l'ét | tranger)                          | Protection sociale : Régime général |                                    |                 |             |       |  |  |
|      | FAMILLE                                   |                                   |                                     |                                    |                 |             |       |  |  |
|      | Membres de la<br>famille                  | NOM prénom                        |                                     | ance                               |                 |             |       |  |  |
|      | Responsable                               | DUPONT Jeanne                     | 9                                   |                                    | 01/02/1990      | ^           |       |  |  |
|      | Conjoint                                  | DUPONT Thoma                      | nas Louis 15/12/1988                |                                    |                 |             |       |  |  |
|      | Enfant                                    | DUPONT Marvin                     | /in 10/10/2012                      |                                    |                 |             |       |  |  |
|      | Enfant                                    | DUPONT Maëlys                     |                                     |                                    | 12/04/2010      | ~           |       |  |  |
|      | QUOTIENT FAI                              | MILIAL                            |                                     | ées retenues le<br>e dernière maj> |                 |             |       |  |  |
|      | <ul> <li>Nombre d'enfant</li> </ul>       | s à charge au sens                | des PF                              | 3                                  |                 | 2           |       |  |  |
|      | <ul> <li>Dont nombre d'e</li> </ul>       | le l'AEEH                         | 1                                   |                                    | 1               |             |       |  |  |
|      | <ul> <li>Nombre de parts</li> </ul>       | alcul du QF                       | 3,5                                 |                                    | 3,0             |             |       |  |  |
|      | • QF                                      |                                   |                                     | 425,00 €                           |                 | 493,00 €    |       |  |  |
|      | Quitter                                   |                                   |                                     |                                    |                 | Exporte     | ent c |  |  |

### CLOTURER UNE DEMANDE

Cliquer dans la page d'accueil sur la tuile « Clôturer une demande » pour retrouver la demande :

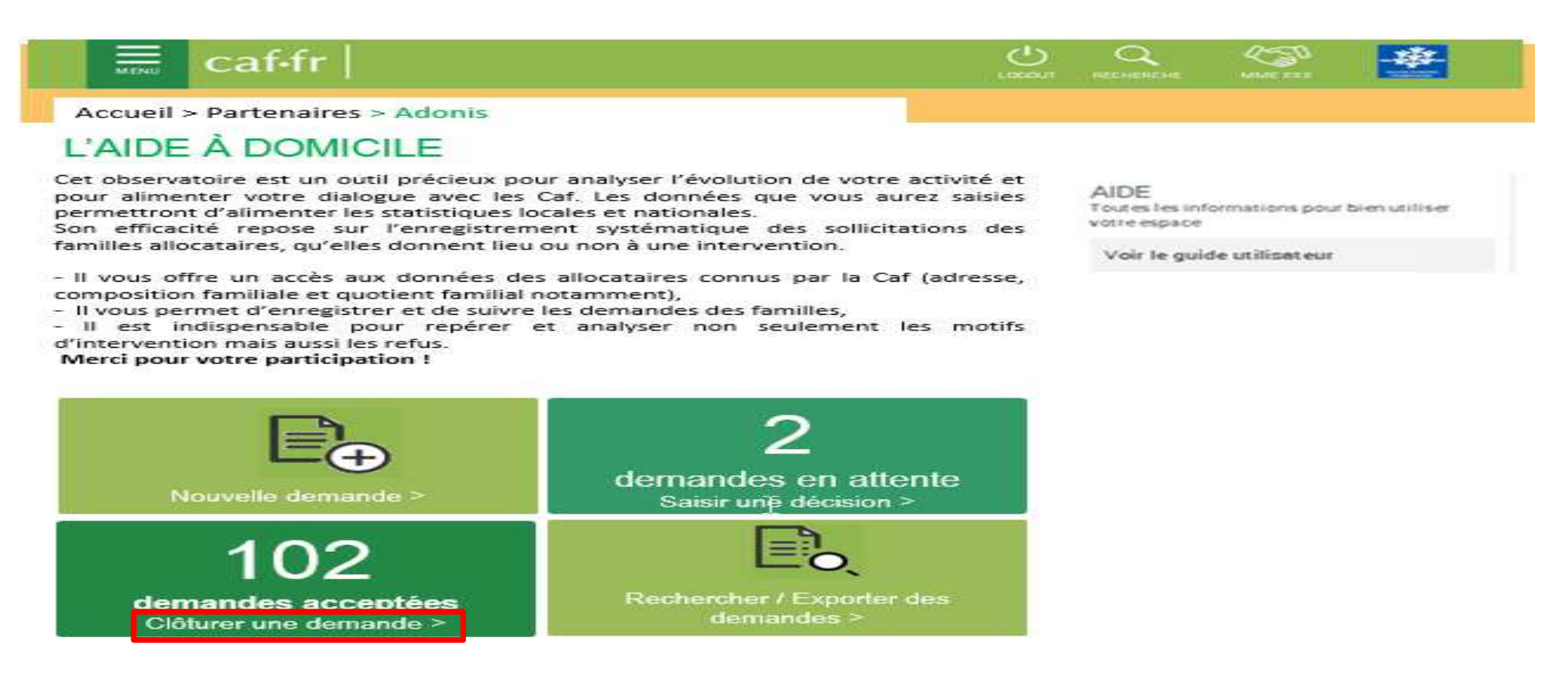

### **CLOTURER UNE DEMANDE**

La clôture d'une demande s'applique sur une demande acceptée. Elle doit être effectuée lorsque l'intervention est terminée.

#### Le Service AAD :

- Lance la recherche des demandes
- Sélectionne la ou les demandes à clôturer en cochant les lignes à traiter
- Clique sur le bouton « Clôturer »
- Un message de confirmation s'affiche
- Si l'utilisateur choisit de poursuivre, toutes les demandes qui étaient à l'état Accepté passent à l'état Clôturé.

 Il n'y a pas de date de clôture ou d'autre information à saisir.
 La date de mise à jour de la demande est renseignée avec la date du jour et fait office de date de clôture.

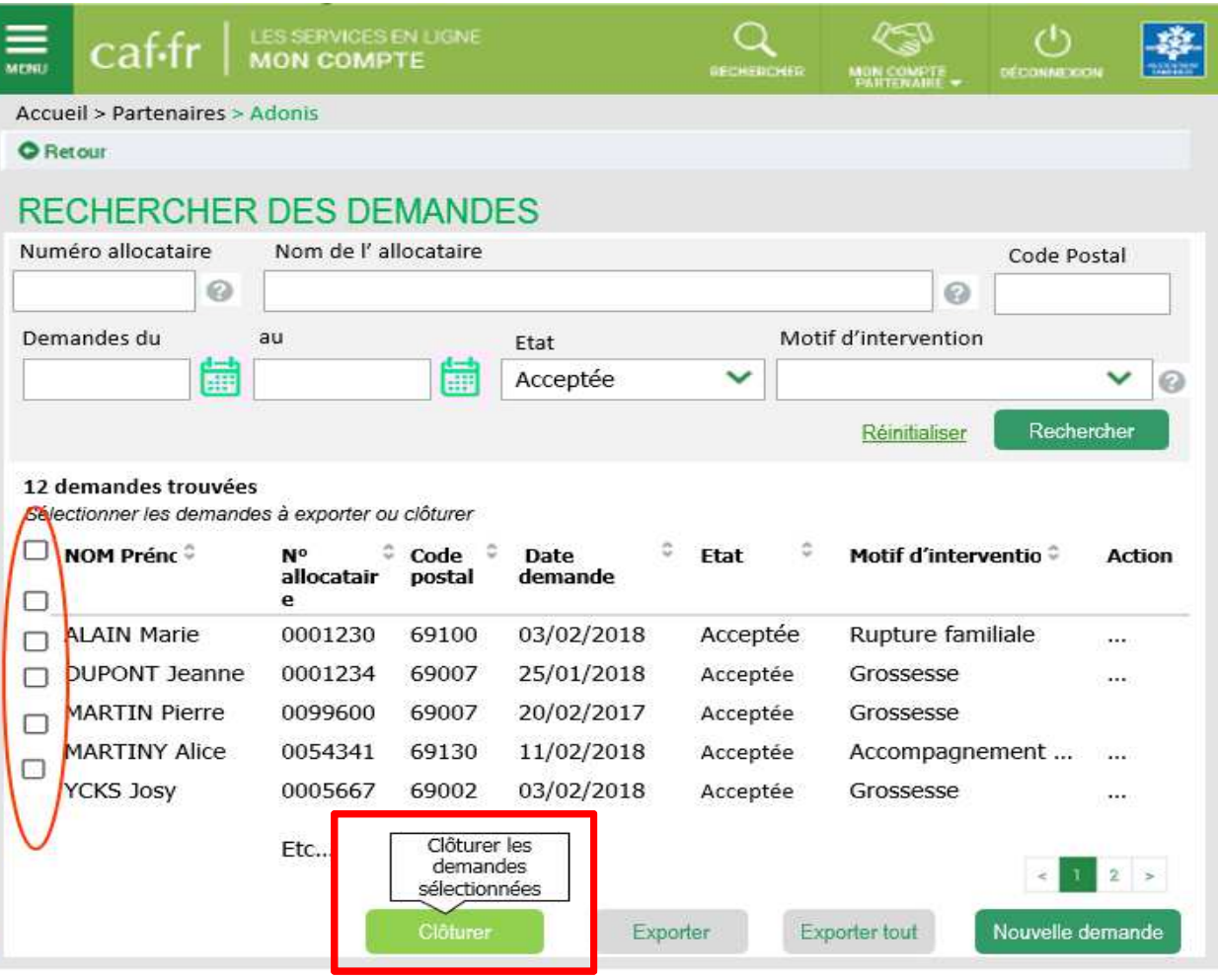

0

### CLOTURER UNE DEMANDE => Un message de confirmation s'affiche

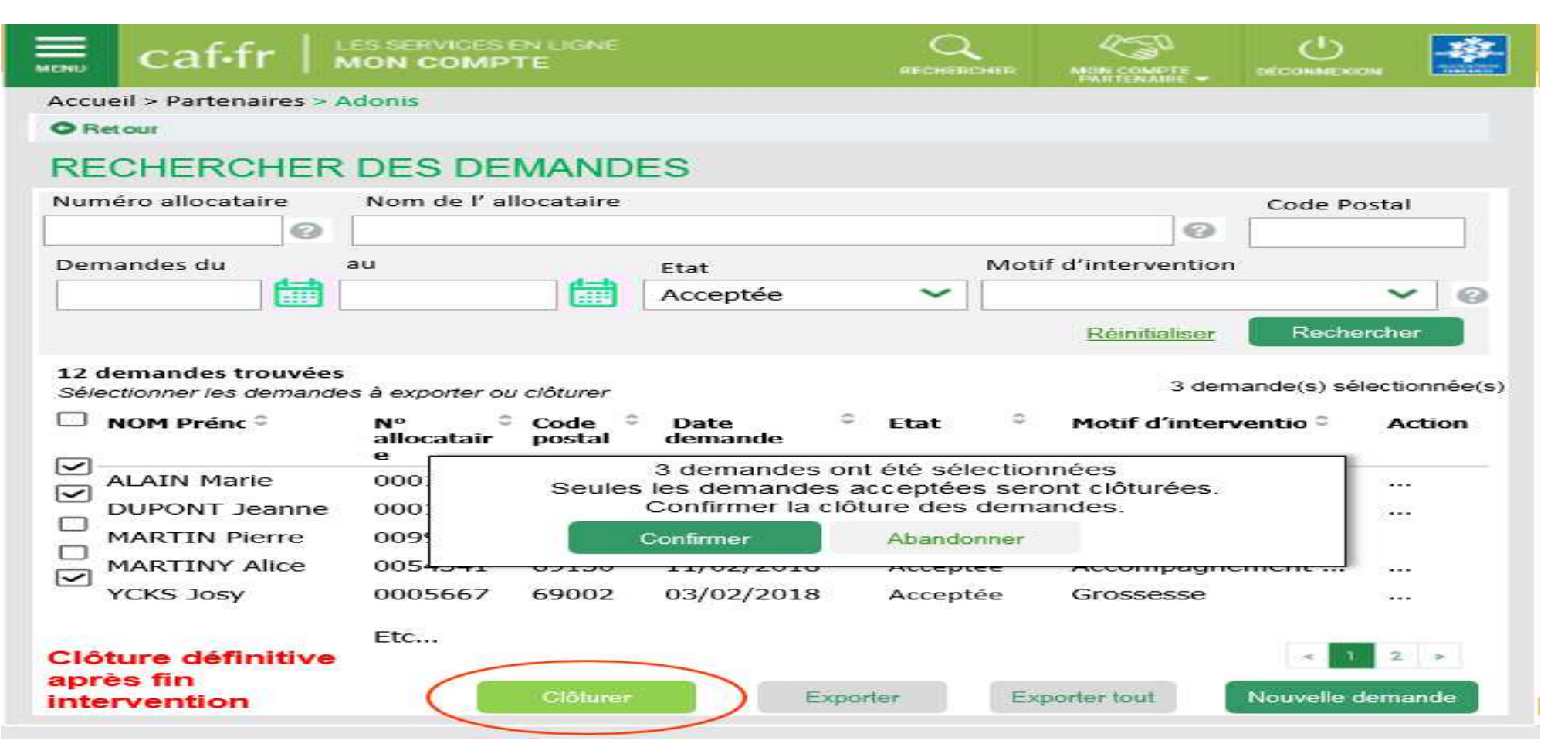

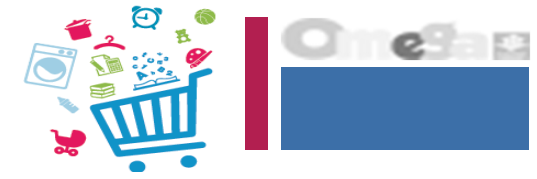

CLOTURER UNE DEMANDE => Si l'utilisateur choisit de poursuivre, toutes les demandes qui étaient à l'état Accepté passent à l'état Clôturé.

|                                                                                                    | ION COMPT                                                                                         | N LIGNE                                                                                      |                                                                                                    |                                                               |                                                                                                    | DÉCOMMEXION                                                                                                    |                           |
|----------------------------------------------------------------------------------------------------|---------------------------------------------------------------------------------------------------|----------------------------------------------------------------------------------------------|----------------------------------------------------------------------------------------------------|---------------------------------------------------------------|----------------------------------------------------------------------------------------------------|----------------------------------------------------------------------------------------------------|---------------------------|
| ccueil > Partenaires > A                                                                                         | donis                                                                                             |                                                                                              |                                                                                                    |                                                               |                                                                                                    |                                                                                                    |                           |
| Retour                                                                                                    |                                                                                                   |                                                                                              |                                                                                                    |                                                               |                                                                                                    |                                                                                                    |                           |
| RECHERCHER                                                                                                    | DES DE                                                                                            | MANDE                                                                                        | S                                                                                                    |                                                               |                                                                                                    |                                                                                                    |                           |
| 3 demandes ont été c                                                                                             | lôturées                                                                                          |                                                                                              |                                                                                                    |                                                               |                                                                                                    |                                                                                                    |                           |
| luméro allocataire                                                                                               | Nom de l' all                                                                                     | ocataire                                                                                     |                                                                                                    |                                                               |                                                                                                    | Code Pos                                                                                                    | tal                       |
|                                                                                                    |                                                                                                   | ocatance                                                                                     |                                                                                                    |                                                               | 0                                                                                                    | Code Pos                                                                                                    |                           |
| Demandes du                                                                                                    | au                                                                                                |                                                                                              | Etat                                                                                                    | Mo                                                            | tif d'intervention                                                                                                    |                                                                                                    | 1                         |
| Citta I                                                                                                    | 1                                                                                                 |                                                                                              | ciat                                                                                                    | ~                                                             |                                                                                                    |                                                                                                    | ~                         |
| (Contraction)                                                                                                    |                                                                                                   |                                                                                              | 1                                                                                                    |                                                               |                                                                                                    |                                                                                                    |                           |
|                                                                                                    |                                                                                                   |                                                                                              |                                                                                                    |                                                               |                                                                                                    | Contraction of the second second second second second second second second second second second second second s | Address of the second     |
|                                                                                                    |                                                                                                   |                                                                                              |                                                                                                    |                                                               | Réinitialiser                                                                                                    | Recherc                                                                                                    | her                       |
| L2 demandes trouvées<br>Sélectionner les demande                                                                 | s à exporter ou                                                                                   | clôturer                                                                                     |                                                                                                    |                                                               | <u>Réinitialiser</u><br>0 dem                                                                                                    | Rechero                                                                                                    | ctionnée                  |
| L2 demandes trouvées<br>Sélectionner les demande<br><b>NOM Prénc</b>                                             | ns à exporter ou<br>N° °<br>allocatair<br>e                                                       | ciôturer<br>Code<br>postal                                                                   | Date <sup>0</sup><br>demande                                                                                                    | Etat ©                                                        | Réinitialiser<br>0 dem<br>Motif d'interv                                                                                                    | Rechero<br>ande(s) séle<br>ventio °                                                                             | ctionnée<br>Action        |
| 12 demandes trouvées<br>Sélectionner les demande<br><b>NOM Prénc</b>                                             | s à exporter ou<br>allocatair<br>e<br>0001230                                                     | clôturer<br>Code<br>postal                                                                   | Date demande                                                                                                    | Etat <sup>©</sup><br>Clôturée                                 | Réinitialiser<br>0 dem<br>Motif d'interv<br>Rupture fam                                                                                              | Rechero<br>nande(s) séle<br>ventio ≎<br>iliale                                                                  | ctionnée<br>Action        |
| L2 demandes trouvées<br>Sélectionner les demande<br>NOM Prénc ©<br>ALAIN Marie<br>DUPONT Jeanne                  | ns à exporter ou<br>allocatair<br>e<br>0001230<br>0001234                                         | clóturer<br>Code P<br>postal<br>69100<br>69007                                               | Date demande 0<br>03/02/2018<br>25/01/2018                                                                                                    | Etat Clôturée                                                 | Reinitialiser<br>0 dem<br>Motif d'interv<br>Rupture fam<br>Grossesse                                                                                 | Rechero<br>aande(s) séle<br>ventio ©<br>iliale                                                                  | ctionnée<br>Action        |
| L2 demandes trouvées<br>Sélectionner les demande<br>NOM Prénc ©<br>ALAIN Marie<br>DUPONT Jeanne<br>MARTIN Pierre | s à exporter ou<br>allocatair<br>e<br>0001230<br>0001234<br>0099600                               | clôturer<br>Code<br>postal<br>69100<br>69007<br>69007                                        | Date demande •                                                                                                    | Etat Clôturée<br>Clôturée<br>Acceptée                         | Réinitialiser<br>0 dem<br>Motif d'interv<br>Rupture fam<br>Grossesse<br>Grossesse                                                                    | Rechero<br>ande(s) séle<br>ventio °<br>iliale                                                                   | ctionnée<br>Action        |
| ALAIN Marie<br>DUPONT Jeanne<br>MARTINY Alice                                                                    | es à exporter ou<br>allocatair<br>e<br>0001230<br>0001234<br>0099600<br>0054341                   | clôturer<br>Code<br>postal<br>69100<br>69007<br>69007<br>69130                               | Date demande         •           03/02/2018         25/01/2018           20/02/2017         11/02/2018                                         | Etat Clôturée<br>Clôturée<br>Acceptée<br>Acceptée             | Réinitialiser<br>0 dem<br>Motif d'interv<br>Rupture fam<br>Grossesse<br>Grossesse<br>Accompagne                                                      | Rechero<br>nande(s) séle<br>ventio °<br>iliale<br>ement                                                         | ctionnée<br>Action<br>    |
| ALAIN Marie<br>DUPONT Jeanne<br>MARTINY Alice<br>YCKS Josy                                                       | es à exporter ou<br>allocatair<br>e<br>0001230<br>0001234<br>0099600<br>0054341<br>0005667        | clôturer<br>Code<br>postal<br>69100<br>69007<br>69007<br>69130<br>69002                      | Date demande         •           03/02/2018         25/01/2018           20/02/2017         11/02/2018           03/02/2018         03/02/2018 | Etat Clôturée<br>Clôturée<br>Acceptée<br>Acceptée<br>Clôturée | Réinitialiser         0 dem         Motif d'intervision         Rupture fam         Grossesse         Grossesse         Accompagne         Grossesse | Recherc<br>nande(s) séle<br>ventio °<br>iliale<br>ement                                                         | ctionnée<br>Action<br>    |
| ALAIN Marie<br>DUPONT Jeanne<br>MARTINY Alice<br>YCKS Josy                                                       | es à exporter ou<br>allocatair<br>e<br>0001230<br>0001234<br>0099600<br>0054341<br>0005667<br>Etc | <i>clóturer</i><br><b>Code</b><br><b>postal</b><br>69100<br>69007<br>69007<br>69130<br>69002 | Date demande         •           03/02/2018         25/01/2018           20/02/2017         11/02/2018           03/02/2018         03/02/2018 | Etat Clôturée<br>Clôturée<br>Acceptée<br>Acceptée<br>Clôturée | Réinitialiser         0 dem         Motif d'intervision         Rupture fam         Grossesse         Accompagne         Grossesse                   | Recherc                                                                                                    | Action<br><br><br><br>2 > |

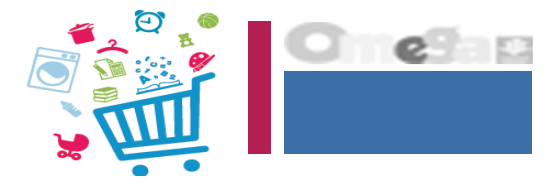

### EXPORTER UNE DEMANDE ou UNE SELECTION DE DEMANDES

Exporter une demande ou une sélection de demandes permet de générer un fichier de type .csv exploitable par le service d'aide à domicile, et en particulier pour éviter une double saisie.

2 exports sont proposés :

- Lors de la création d'une demande :
  - Les données exportées concernent l'intégralité du dossier de l'allocataire (Coordonnées, adresse, composition détaillée de la famille et les données Qf) ainsi que la demande en tant que telle, c'est-à-dire : son état, la demande et le motif d'intervention, l'orientation par un tiers ou non, la date de la décision, le motif de refus s'il y a refus.
- > Lors de la recherche de demandes (export de masse ) :
  - Les données exportées concernent une partie du dossier de l'allocataire (Coordonnées, adresse et les données Qf sans la composition détaillée de la famille) ainsi que la demande en tant que telle.

Le fichier .csv s'enregistre sur le répertoire sélectionné dans le navigateur

Pour exporter une, plusieurs ou toutes les demandes, l'utilisateur doit se rendre sur la page d'accueil et cliquer sur l'icône rechercher/clôturer.

Il se retrouve sur la page « rechercher .

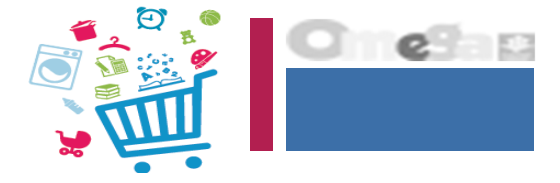

### EXPORTER UNE DEMANDE ou UNE SELECTION DE DEMANDES

Cliquer dans la page d'accueil sur la brique « Rechercher / Exporter des demandes » :

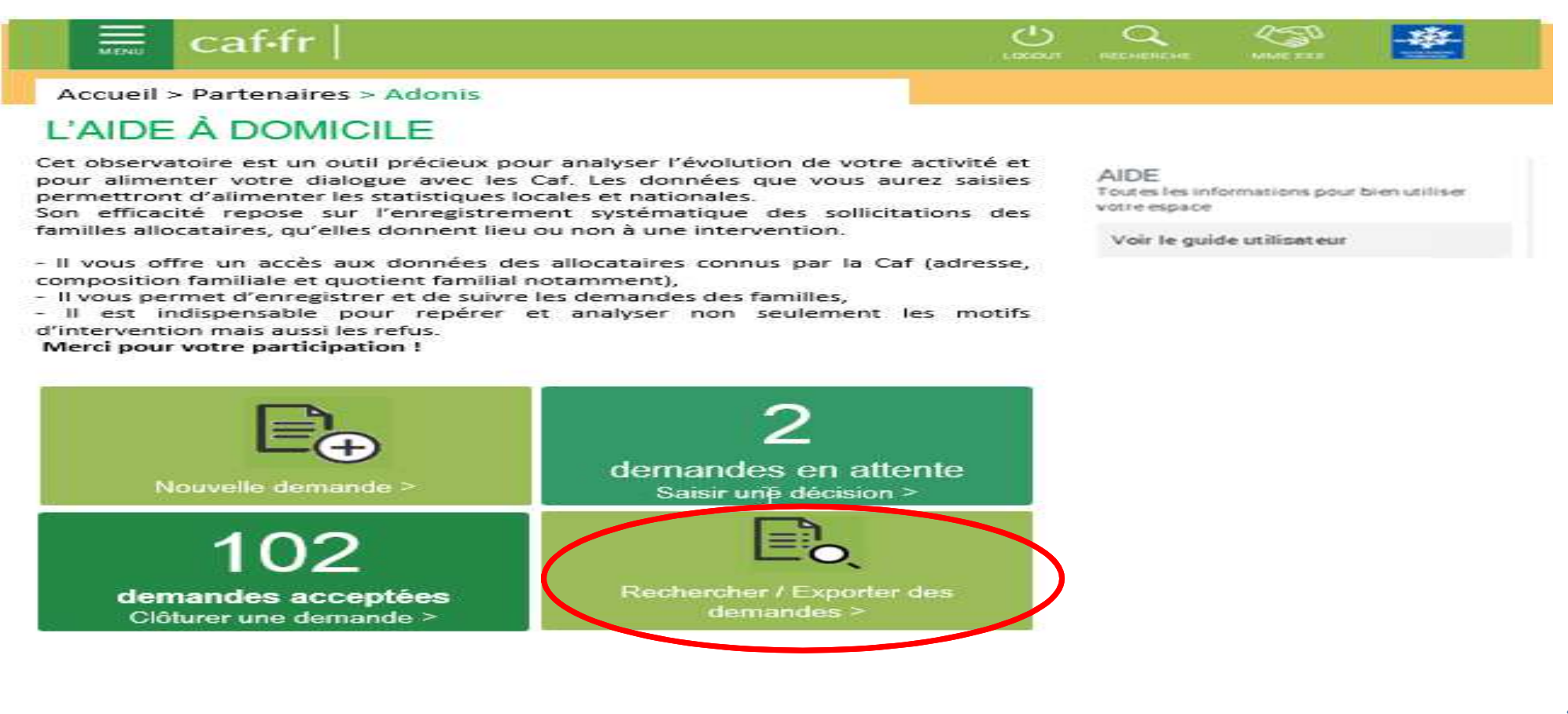

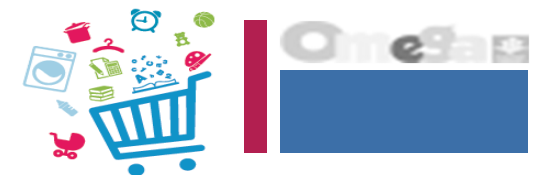

### EXPORTER UNE DEMANDE ou UNE SELECTION DE DEMANDES

Cliquer sur le bouton «rechercher », en laissant tous les champs vides pour voir apparaître toutes les demandes.

| Bienvenue                                                                              | Accueil > Partenaires > Adonis |         |                 |      |           |                      |
|----------------------------------------------------------------------------------------|--------------------------------|---------|-----------------|------|-----------|----------------------|
| Aides financières<br>d'action sociale<br>Acceuil AFAS<br>Administration des<br>profils | Retour                         |         |                 |      |           |                      |
| Adonis                                                                                 |                                |         |                 |      |           |                      |
| Règles d'usage                                                                         |                                |         |                 |      |           |                      |
|                                                                                        | RECHERCHER                     | DES DEM | IANDES          |      |           |                      |
|                                                                                        |                                |         |                 |      |           |                      |
|                                                                                        | Numéro allocataire             | Nom de  | e l'allocataire |      |           | Code postal          |
|                                                                                        |                                | 0       |                 |      | 0         |                      |
|                                                                                        | Demandes du                    | Au      |                 | État |           | Motif d'intervention |
|                                                                                        |                                |         |                 |      | ~         | ~ @                  |
|                                                                                        |                                |         |                 | c    | Réinitial | iser Q Rechercher    |

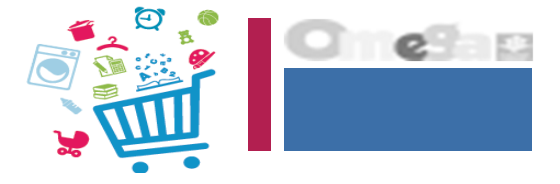

### EXPORTER UNE DEMANDE ou UNE SELECTION DE DEMANDES

Possibilité d'exporter une ou plusieurs demandes en cochant la case devant la ou les demandes que l'on souhaite exporter. Puis cliquer sur le bouton « Exporter »

|              | caf•fr   k                                                                              | ION COMP                                                                                  | IN LIGNE                                                                                     |                                                                                                    |                                                                               |                                                                                           | DÉCOMPERSON                                                        |                   |
|--------------|-----------------------------------------------------------------------------------------|-------------------------------------------------------------------------------------------|----------------------------------------------------------------------------------------------|----------------------------------------------------------------------------------------------------|-------------------------------------------------------------------------------|-------------------------------------------------------------------------------------------|--------------------------------------------------------------------|-------------------|
| Accu         | eil > Partenaires > A                                                                   | donis                                                                                     |                                                                                              |                                                                                                    |                                                                               |                                                                                           |                                                                    |                   |
| OR           | etour                                                                                   |                                                                                           |                                                                                              |                                                                                                    |                                                                               |                                                                                           |                                                                    |                   |
| RE           | CHERCHER                                                                                | DES DEI                                                                                   | MANDE                                                                                        | S                                                                                                    |                                                                               |                                                                                           |                                                                    |                   |
|              |                                                                                         |                                                                                           |                                                                                              |                                                                                                    |                                                                               |                                                                                           |                                                                    |                   |
| Num          | néro allocataire                                                                        | Nom de l' all                                                                             | locataire                                                                                    |                                                                                                    |                                                                               |                                                                                           | Code post                                                          | al                |
|              |                                                                                         |                                                                                           |                                                                                              |                                                                                                    |                                                                               | 0                                                                                         |                                                                    |                   |
| Dem          | nandes du                                                                               | au                                                                                        |                                                                                              | Etat                                                                                                    | Mo                                                                            | tif d'intervention                                                                        | i                                                                  |                   |
|              |                                                                                         |                                                                                           |                                                                                              | Acceptée                                                                                                  | ~                                                                             |                                                                                           |                                                                    | ~ @               |
|              |                                                                                         |                                                                                           |                                                                                              |                                                                                                    |                                                                               | Déirifielieer                                                                             | Pachard                                                            | 200               |
|              |                                                                                         |                                                                                           |                                                                                              |                                                                                                    |                                                                               |                                                                                           |                                                                    |                   |
|              |                                                                                         |                                                                                           |                                                                                              |                                                                                                    |                                                                               | <u>iveniliansei</u>                                                                       |                                                                    |                   |
| 5 de<br>Séle | emandes trouvées<br>ectionner les demande<br>NOM Prénom                                 | s à exporter ou<br>Nº<br>allocatair<br>e                                                  | ciôturer<br>Code<br>postal≎                                                                  | Date<br>demande o                                                                                         | Etat                                                                          | 4 dem<br>Motif d'inter                                                                    | nande(s) sélec<br>vention                                          | tionnée<br>Action |
| 5 de<br>Séle | emandes trouvées<br>ectionner les demande<br>NOM Prénom<br>C<br>ALAIN Marie             | s à exporter ou<br>N°<br>allocatair<br>e<br>0001230                                       | clôturer<br>Code<br>postal©<br>69100                                                         | Date<br>demande                                                                                           | Etat<br>Acceptée                                                              | 4 dem<br>Motif d'inter<br>Rupture fan                                                     | nande(s) sélec<br><b>vention</b><br>o<br>niliale                   | tionnée<br>Action |
| 5 de<br>Séle | emandes trouvées<br>ectionner les demande<br>NOM Prénom<br>ALAIN Marie<br>DUPONT Jeanne | ns à exporter ou<br>allocatair<br>e<br>0001230<br>0001234                                 | clôturer<br>Code<br>postal<br>69100<br>69007                                                 | Date<br>demande 0<br>03/02/2018<br>25/01/2018                                                             | Etat<br>Acceptée<br>Acceptée                                                  | 4 dem<br>Motif d'inter<br>Rupture fan<br>Grossesse                                        | nande(s) sélec<br><b>vention</b><br>o<br>niliale                   | tionnée<br>Action |
| 5 de<br>Séle | ALAIN Marie<br>DUPONT Jeanne<br>MARTIN Pierre                                           | ns à exporter ou<br>allocatair<br>e<br>0001230<br>0001234<br>0099600                      | clóturer<br>Code<br>postal<br>69100<br>69007<br>69007                                        | Date<br>demande 0<br>03/02/2018<br>25/01/2018<br>20/02/2017                                               | Etat<br>Acceptée<br>Acceptée<br>Acceptée                                      | 4 dem<br>Motif d'inter<br>Rupture fan<br>Grossesse<br>Grossesse                           | nande(s) sélec<br><b>vention</b> ÷<br>niliale                      | tionnée<br>Action |
| 5 de<br>Séle | ALAIN Marie<br>DUPONT Jeanne<br>MARTIN Pierre<br>MARTINY Alice                          | s à exporter ou<br>allocatair<br>e<br>0001230<br>0001234<br>0099600<br>0054341            | <i>clóturer</i><br><b>Code</b><br><b>postal</b><br>69100<br>69007<br>69007<br>69130          | Date<br>demande         a           03/02/2018         25/01/2018           20/02/2017         11/02/2018 | Etat<br>Acceptée<br>Acceptée<br>Acceptée<br>Acceptée                          | 4 dem<br>Motif d'inter<br>Rupture fan<br>Grossesse<br>Grossesse<br>Accompagn              | nande(s) sélec<br><b>vention</b> ÷<br>niliale<br>ement             | tionnée<br>Action |
| 5 de<br>Séle | ALAIN Marie<br>DUPONT Jeanne<br>MARTIN Pierre<br>MARTINY Alice<br>YCKS Josy             | s à exporter ou<br>allocatair<br>e<br>0001230<br>0001234<br>0099600<br>0054341<br>0005667 | <i>clôturer</i><br><b>Code</b><br><b>postal</b><br>69100<br>69007<br>69007<br>69130<br>69002 | Date<br>demande 0<br>03/02/2018<br>25/01/2018<br>20/02/2017<br>11/02/2018<br>03/02/20 Exe<br>de sele      | Etat<br>Acceptée<br>Acceptée<br>Acceptée<br>Acceptée<br>porter les<br>emandes | 4 dem<br>Motif d'inter<br>Rupture fan<br>Grossesse<br>Grossesse<br>Accompagn<br>Grossesse | nande(s) sélec<br><b>vention</b> $\Rightarrow$<br>miliale<br>ement | tionnée<br>Action |

### EXPORTER UNE DEMANDE ou UNE SELECTION DE DEMANDES

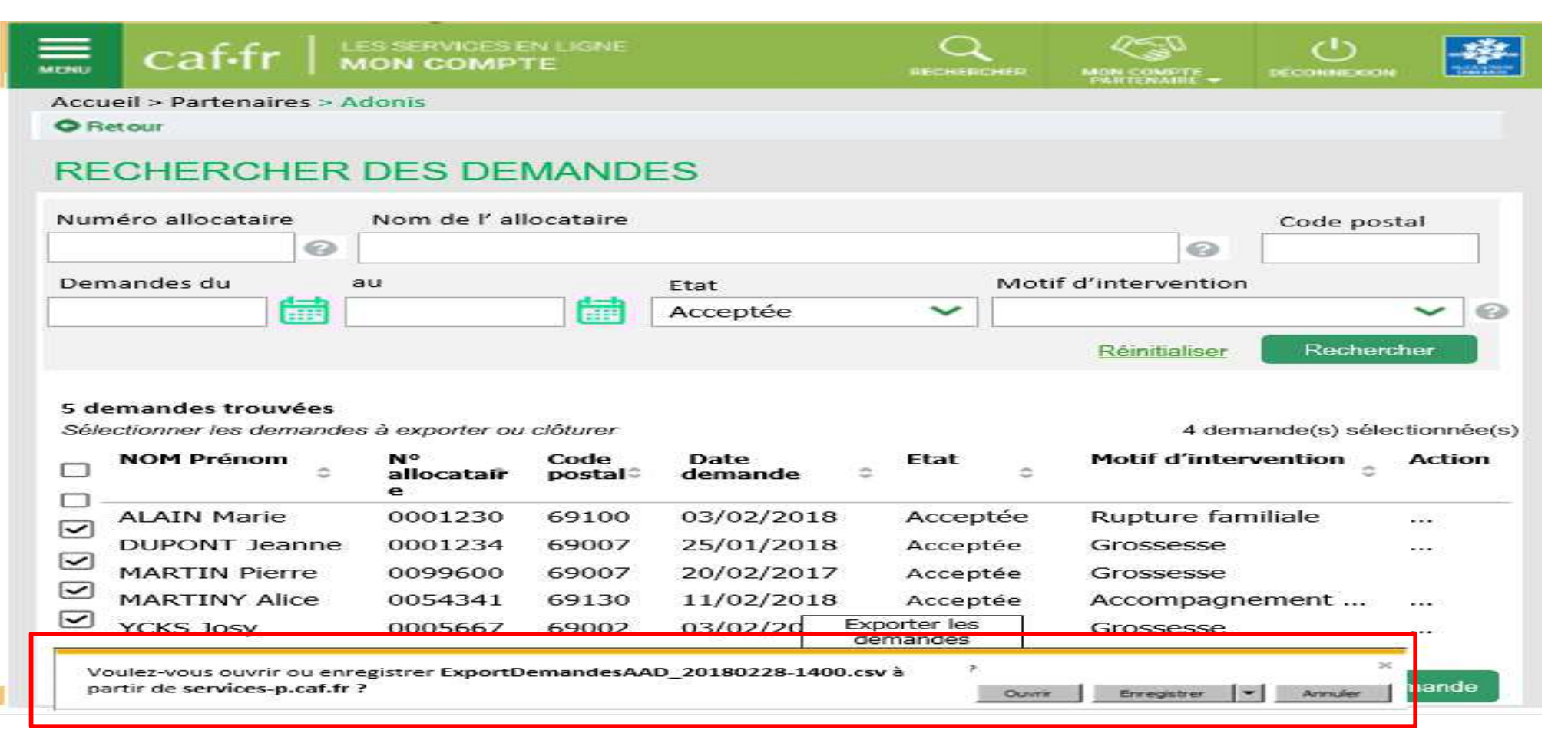

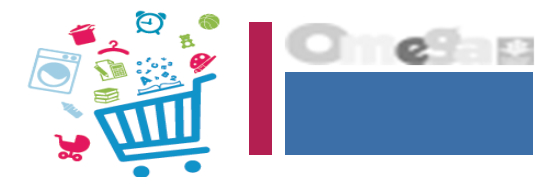

Informations Demande

### EXPORTER UNE DEMANDE ou UNE SELECTION DE DEMANDES

#### Export de plusieurs demande(s)

#### nom du fichier : Export\_Adonis\_date-heure.csv

#### Informations Allocataire

| 24 | A          | B                 | C                     | D                  | E                     | F                          | G              | н             | L.              | J                                                      | к                    | L                 |
|----|------------|-------------------|-----------------------|--------------------|-----------------------|----------------------------|----------------|---------------|-----------------|--------------------------------------------------------|----------------------|-------------------|
| 1  | Id demande | Code<br>organisme | Numéro<br>Allocataire | Nom<br>responsable | Prénom<br>responsable | Qualité<br>respon<br>sable | Code<br>postal | Code<br>INSEE | Date<br>demande | Motif intervention                                     | Orienté<br>par tiers | Identité du tiers |
| 2  | 1          | 71                | 5555                  | SAADI              | Leila                 | Mme                        | 7000           | 7001          | 15/02/2018      | Grossesse                                              | Non                  |                   |
| з  | 2          | 698               | 1299                  | MARTIN             | Pierre                | Mr                         | 69007          | 69010         | 20/02/2018      | Naissance ou adoption                                  | Oui                  | Conseil général   |
| 4  | 3          | 698               | 1234                  | DUPONT             | Jeanne                | Mme                        | 69760          | 69011         | 03/02/2018      | Grossesse                                              | Oui                  | Travailleur socia |
| 5  | 8          | 698               | 1234                  | LE MARCHAND        | Elodie                | Mme                        | 69130          | 69196         | 05/02/2018      | Accompagnement d'un<br>mono parent vers<br>l'insertion | Non                  |                   |

#### Informations Décision

| 1.10 | M          | N                                              | 0                                  | P                | Q                | R                                   |
|------|------------|------------------------------------------------|------------------------------------|------------------|------------------|-------------------------------------|
| 1    | Etat       | Id utilisateur dernière<br>mise à jour demande | Date-heure dernière<br>mise à jour | Date<br>décision | Motif de refus   | Id utilisateur dernière<br>décision |
| 2    | Refusée    | Jean MARTIN (XXXXXXXX)                         | 15/02/2018                         | 05/12/2017       | Motif économique | Jean MARTIN (XXXXXXXX)              |
| 3    | En attente | Jean MARTIN (XXXXXXXX)                         | 20/02/2018                         |                  |                  | Jean MARTIN (XXXXXXXX)              |
| 4    | Clôturée   | Jean MARTIN (XXXXXXXX)                         | 30/03/2018                         | 12/02/2018       |                  | Jean MARTIN (XXXXXXXX)              |
|      | Acceptée   | Jean MARTIN (XXXXXXXX)                         | 05/02/2018                         | 16/02/2018       |                  | Jean MARTIN (XXXXXXX)               |

#### Informations relatives au QF

|    | S                               | т                                     | U                                      | V                    | W         | X                |
|----|---------------------------------|---------------------------------------|----------------------------------------|----------------------|-----------|------------------|
| 1  | Régime de<br>protection sociale | Nb enfants à charge<br>au sens des PF | Nb enfants<br>bénéficiant<br>de l'AEEH | Nb parts<br>retenues | QF retenu | Date effet<br>QF |
| 2  | Régime général                  | 3                                     |                                        | 5                    | 350       | 01/02/2018       |
| з  | Marin de commerce               | 3                                     |                                        | 4                    | 520       | 01/01/2018       |
| -4 | Régime général                  | 4                                     | 1                                      | 3                    | 493       | 01/02/2018       |
|    | Régime général                  | 1                                     |                                        | 2,5                  | 480       | 01/02/2018       |

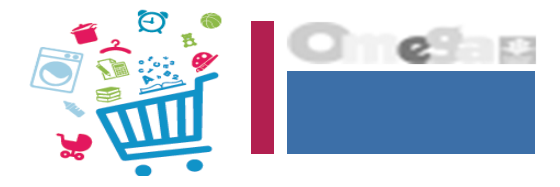

### EXPORTER UNE DEMANDE ou UNE SELECTION DE DEMANDES

| Export d'une demande | 2 |
|----------------------|---|
|----------------------|---|

nom du fichier : Export\_Adonis\_XXXXXXX\_IDnnnnnn\_date-heure.csv, avec XXXXXXX = n° allocataire

| Informations Allocataire          | Informations Demande |
|-----------------------------------|----------------------|
| international and a second second | Informations Demande |

| - | A          | B                 | C                     | D                  | E                     | F                          | G              | н             | 1               | J                  | K                     | L                  |
|---|------------|-------------------|-----------------------|--------------------|-----------------------|----------------------------|----------------|---------------|-----------------|--------------------|-----------------------|--------------------|
| 1 | ld demande | Code<br>organisme | Numéro<br>Allocataire | Nom<br>responsable | Prénom<br>responsable | Qualité<br>respon<br>sable | Code<br>postal | Code<br>INSEE | Date<br>demande | Motif intervention | Initiateur<br>demande | Identité du tiers  |
|   | 3          | 698               | 1234                  | DUPONT             | Jeanne                | Mme                        | 69760          | 69011         | 03/02/2018      | Grossesse          | Oui                   | Travailleur social |

Informations Décision

| 1 | M        | N                                              | 0                                  | P                | Q              | R                                   |  |
|---|----------|------------------------------------------------|------------------------------------|------------------|----------------|-------------------------------------|--|
| 1 | Etat     | Id utilisateur dernière<br>mise à jour demande | Date-heure dernière<br>mise à jour | Date<br>décision | Motif de refus | ld utilisateur dernière<br>décision |  |
|   | Acceptée | Jean MARTIN (XXXXXXXX)                         | 30/03/2018                         | 12/02/2018       |                | Jean MARTIN (XXXXXXX)               |  |

Informations relatives au QF

Adresse complète

|   | S                               | т                                     | U                                      | v                    | w         | x                | Y                  | Z               | AA        | AB        | AC                      | AD     |
|---|---------------------------------|---------------------------------------|----------------------------------------|----------------------|-----------|------------------|--------------------|-----------------|-----------|-----------|-------------------------|--------|
| 1 | Régime de<br>protection sociale | Nb enfants à charge<br>au sens des PF | Nb enfants<br>bénéficiant<br>de l'AEEH | Nb parts<br>retenues | QF retenu | Date effet<br>QF | Adresse 1          | Adresse 2       | Adresse 3 | Adresse 4 | Code postal-<br>Commune | Pays   |
|   | Régime général                  | 4                                     | 1                                      | <b>L</b> a           | 3 493     | 01/02/2018       | 100 Rue de l'étang | Bat E 1er étage |           |           | 69760 Limonest          | France |

#### **Composition famille**

| 4 | AE              | AF                 | AG                  | AH         | AI                 | AJ                            | AK              | AL                                                                               | AM                            | AN              | AO                 | AP                            | AQ                     |
|---|-----------------|--------------------|---------------------|------------|--------------------|-------------------------------|-----------------|----------------------------------------------------------------------------------|-------------------------------|-----------------|--------------------|-------------------------------|------------------------|
| 1 | Nom<br>conjoint | Prénom<br>conjoint | Qualité<br>conjoint | Nom enfant | Prénom<br>enfant 1 | Date<br>naissance<br>enfant 1 | Nom enfant<br>2 | Prénom<br>enfant 2                                                               | Date<br>naissance<br>enfant 2 | Nom enfant<br>3 | Prénom<br>enfant 3 | Date<br>naissance<br>enfant 3 | Nom enfant<br>4<br>Ftc |
|   | DUPONT          | Thomas Louis       | M.                  | DUPONT     | Marvin             | 10/10/2012                    | DUPO Con        | Composition famille :010<br>- Maxi 10 enfants                                    |                               |                 |                    |                               |                        |
|   |                 |                    |                     |            |                    |                               | -               | Maxi 3 personnes autres     Pour chacun, afficher Nom, prénom, date de naissance |                               |                 |                    |                               |                        |